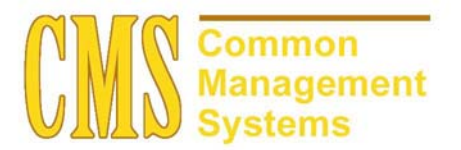

ERSS (Student) and sERSS (selfsupport Student) Processing Setup and Process Guide v. 8.0

Last Revised: 04/02/03

DRAFT

## **REVISION CONTROL**

| Document Title: | ERSS and sERSS Enrollment Reporting System Setup and Process Guide              |
|-----------------|---------------------------------------------------------------------------------|
| Author:         | SA Functional Lead, Admissions and Recruitment                                  |
| File Reference: | ERSS and sERSS Enrollment Reporting System Setup and Process Guide 04022003.doc |

| Date       | Ву             | Action                                                  | Pages |
|------------|----------------|---------------------------------------------------------|-------|
| 08/23/2002 | Walter Terrell | New Document                                            | All   |
| 04/02/03   | Perly Miclat   | Updated Setup/Processing Pages and several screen shots |       |
|            |                |                                                         |       |

## **Review/Approval History**

| Date | Ву | Action | Pages |
|------|----|--------|-------|
|      |    |        |       |
|      |    |        |       |
|      |    |        |       |
|      |    |        |       |
|      |    |        |       |
|      |    |        |       |

This document is published as a baseline guide. Panel shots may reflect campus specific information, provided as examples only. Any questions concerning this document should be addressed to the CMS/SOSS Student Administration team.

## **Table of Contents**

|     |      | Page                                                                      |
|-----|------|---------------------------------------------------------------------------|
| 1.0 | ERS  | Student and ERS self-support Student Section Transaction Report Summary:1 |
| 2.0 | ERSS | S and sERSS Data Elements1                                                |
|     | 2.1  | Social Security Number                                                    |
|     | 2.2  | Year                                                                      |
|     | 2.3  | Term Code1                                                                |
|     | 2.4  | Campus Code 1                                                             |
|     | 2.5  | Birthdate 1                                                               |
|     | 2.6  | Sex Code1                                                                 |
|     | 2.7  | Ethnic Code1                                                              |
|     | 2.8  | Citizenship Code and Country of Citizenship1                              |
|     | 2.9  | High School Graduation Year2                                              |
|     |      | 2.9.1 Consideration                                                       |
|     |      | 2.9.2 Recommendation                                                      |
|     | 2.10 | Residence Code                                                            |
|     | 2.11 | Residence Status                                                          |
|     | 2.12 | Institution Origin Code2                                                  |
|     | 2.13 | Matriculation Period                                                      |
|     |      | 2.13.1 Consideration                                                      |
|     |      | 2.13.2 Recommendations                                                    |
|     | 2.14 | Admission Basis Code                                                      |
|     | 2.15 | Exception Admission Code                                                  |
|     | 2.16 | Enrollment Status                                                         |
|     |      | 2.16.1 Consideration                                                      |
|     |      | 2.16.2 Recommendations                                                    |
|     | 2.17 | Student Level Code                                                        |
|     |      | 2.17.1 Considerations                                                     |
|     |      | 2.17.2 Recommendations                                                    |
|     | 2.18 | Degree Objective Code                                                     |
|     |      | 2.18.1 Consideration                                                      |
|     |      | 2.18.2 Recommendations                                                    |
|     | 2.19 | Major, Option, Concentration, or Emphasis Code8                           |
|     |      | 2.19.1 Consideration                                                      |
|     |      | 2.19.2 Recommendation                                                     |
|     | 2.20 | Credential Status                                                         |
|     |      | 2.20.1 Consideration                                                      |

|      | 2.20.2 Recommendations                        | 11 |
|------|-----------------------------------------------|----|
| 2.21 | Credential and Subject Matter Waiver obj. cd  | 12 |
|      | 2.21.1 Consideration                          | 12 |
|      | 2.21.2 Recommendations                        | 12 |
| 2.22 | Degree Held Code                              | 13 |
|      | 2.22.1 Consideration                          | 14 |
|      | 2.22.2 Recommendation                         | 14 |
| 2.23 | Student Standing Code                         | 14 |
|      | 2.23.1 Consideration                          | 15 |
|      | 2.23.2 Recommendations                        | 15 |
| 2.24 | Transfer Units Earned                         | 15 |
| 2.25 | Transfer GPA                                  | 15 |
| 2.26 | Campus GPA                                    | 15 |
|      | 2.26.1 Consideration                          | 18 |
|      | 2.26.2 Recommendation                         | 19 |
| 2.27 | Total Units Earned                            | 19 |
|      | 2.27.1 Consideration                          | 19 |
|      | 2.27.2 Recommendation                         | 19 |
| 2.28 | Total GPA                                     | 19 |
|      | 2.28.1 Consideration                          | 19 |
|      | 2.28.2 Recommendation                         | 19 |
| 2.29 | English Proficiency Status                    | 19 |
| 2.30 | Entry Level Mathematics Prof. Status          | 19 |
| 2.31 | Educational Opportunity Program Status        | 20 |
|      | 2.31.1 Consideration                          | 20 |
|      | 2.31.2 Recommendations                        | 20 |
| 2.32 | Disabled Student Services Verified Disability | 21 |
|      | 2.32.1 Consideration                          | 21 |
|      | 2.32.2 Recommendations                        | 21 |
| 2.33 | DSS Program Service                           | 22 |
|      | 2.33.1 Consideration                          | 22 |
|      | 2.33.2 Recommendations                        | 22 |
| 2.34 | CIP Code                                      | 22 |
| 2.35 | GE Breadth Critical Thinking Comp. Status     | 23 |
| 2.36 | GE Breadth English Composition Status         | 23 |
| 2.37 | GE Breadth Mathematics Comp. Status           | 23 |
| 2.38 | GE Breadth Oral Comm. Comp. Status            |    |

| 2.39 | Credential Emphasis                      | . 23 |
|------|------------------------------------------|------|
|      | 2.39.1 Consideration                     | . 24 |
|      | 2.39.2 Recommendations                   | . 24 |
| 2.40 | Term Units Attempted, Lower Division     | . 25 |
|      | 2.40.1 Consideration                     | . 25 |
|      | 2.40.2 Recommendation                    | . 26 |
| 2.41 | Term Units Attempted, Upper Division     | . 26 |
|      | 2.41.1 Consideration                     | . 27 |
|      | 2.41.2 Recommendation                    | . 27 |
| 2.42 | Term Units Attempted, Graduate           | . 27 |
|      | 2.42.1 Consideration                     | . 28 |
|      | 2.42.2 Recommendation                    | . 28 |
| 2.43 | High School GPA                          | . 28 |
| 2.44 | ACT English Score                        | . 28 |
| 2.45 | ACT Mathematics Score                    | . 28 |
| 2.46 | ACT Reading Score                        | . 28 |
| 2.47 | ACT Science Reasoning Score              | . 28 |
| 2.48 | ACT Composite Score                      | . 28 |
| 2.49 | ELM Administration Date                  | . 29 |
| 2.50 | ELM Total Score                          | . 29 |
| 2.51 | EPT Essay Score                          | . 29 |
| 2.52 | EPT Reading Score                        | . 29 |
| 2.53 | EPT Composition Score                    | . 29 |
| 2.54 | EPT Total Score                          | . 29 |
| 2.55 | SAT I Verbal Score                       | . 29 |
| 2.56 | SAT I Mathematics Score                  | . 29 |
| 2.57 | SAT I Composite Score                    | . 29 |
| 2.58 | College Preparatory English              | . 29 |
| 2.59 | College Preparatory Mathematics          | . 29 |
| 2.60 | College Preparatory U.S. Hist/Government | . 29 |
| 2.61 | College Preparatory Laboratory Science   | . 29 |
| 2.62 | College Preparatory Foreign Language     | . 29 |
| 2.63 | College Preparatory Visual & Performing  | . 29 |
| 2.64 | College Preparatory Electives            | . 29 |
| 2.65 | TOEFL Score                              | . 30 |
| 2.66 | SAT Score Type                           | . 30 |
| 2.67 | Immigration Year                         | . 30 |

|     | 2.68  | Test S  | cores for ELPT                                             | 30 |
|-----|-------|---------|------------------------------------------------------------|----|
|     | 2.69  | Specia  | Il Programs                                                | 30 |
|     |       | 2.69.1  | Consideration                                              | 31 |
|     |       | 2.69.2  | Recommendation                                             | 31 |
|     | 2.70  | Start D | Date (CalStateTEACH)                                       | 31 |
|     | 2.71  | State L | Jniversity Fee Waiver                                      | 31 |
|     |       | 2.71.1  | Consideration                                              | 31 |
|     |       | 2.71.2  | Recommendations                                            | 31 |
|     | 2.72  | Matricu | ulation Type                                               | 32 |
|     |       | 2.72.1  | Consideration                                              | 32 |
|     |       | 2.72.2  | Recommendations                                            | 32 |
| 3.0 | Setup | /Proces | ssing ERSS/sERSS Extract                                   | 34 |
|     | 3.1   | Setup   | Page for Assigning Report Titles                           | 34 |
|     |       | 3.1.1   | Considerations                                             | 34 |
|     | 3.2   | Setup   | Page for Extracting Reports                                | 35 |
|     |       | 3.2.1   | Considerations                                             | 35 |
|     | 3.3   | Setup   | Page for Extracting Reports                                | 36 |
|     |       | 3.3.1   | Consideration                                              | 37 |
|     |       | 3.3.2   | Recommendations                                            | 37 |
|     | 3.4   | Runnir  | ng the Extract to Staging Tables                           | 37 |
|     |       | 3.4.1   | Consideration                                              | 38 |
|     |       | 3.4.2   | Recommendations                                            | 38 |
|     | 3.5   | Reviev  | ving and Updating the Staging Tables                       | 38 |
|     |       | 3.5.1   | Considerations                                             | 40 |
|     | 3.6   | Runnir  | ng the ERSS Edit Process                                   | 41 |
|     |       | 3.6.1   | Consideration                                              | 42 |
|     | 3.7   | Runnir  | ng the ERSS Extract from Staging Tables to Electronic File | 42 |
|     |       | 3.7.1   | Consideration                                              | 43 |
|     |       |         |                                                            |    |

# 1.0 ERS Student and ERS self-support Student Section Transaction Report Summary:

The Chancellor's Office (CO) has a variety of Enrollment Reporting System (ERS) reports that are required from the campuses on a regular schedule. The format of these reports can be changed as the political environment necessitates, and campuses must be able to keep pace with these changes. In addition, the format and data elements required for CO reporting are not always directly related to those required to run the day-to-day operations at a campus. Therefore, many of the data elements required for CO reporting are not stored in the vanilla PeopleSoft HR/SA database, and there is no simple manner using end-user tools (such as query) to generate these reports accurately. This Setup Guide details each element and how the values that are reported to the CO are captured or derived in PeopleSoft.

In addition, the CO through the "COSAR" tables provides many of the codes that are used in generating the reports. The reporting programs will make use of these tables and facilities for mapping codes used in PeopleSoft HR/SA to the codes in these tables.

For detailed descriptions of the individual data elements, please refer to the 2002 Enrollment Reporting System Operations Manual.

## 2.0 ERSS and sERSS Data Elements

## 2.1 Social Security Number

This Element is the same as ERSA – Please refer to the ERSA Setup Guide.

### 2.2 Year

This Element is the same as ERSA – Please refer to the ERSA Setup Guide.

## 2.3 Term Code

This Element is the same as ERSA – Please refer to the ERSA Setup Guide.

## 2.4 Campus Code

This Element is the same as ERSA – Please refer to the ERSA Setup Guide.

## 2.5 Birthdate

This Element is the same as ERSA – Please refer to the ERSA Setup Guide.

## 2.6 Sex Code

This Element is the same as ERSA – Please refer to the ERSA Setup Guide.

#### 2.7 Ethnic Code

This Element is the same as ERSA – Please refer to the ERSA Setup Guide.

## 2.8 Citizenship Code and Country of Citizenship

This Element is the same as ERSA – Please refer to the ERSA Setup Guide.

## 2.9 High School Graduation Year

#### Navigation: <u>Home $\rightarrow$ Develop Enrollment $\rightarrow$ Process Applications $\rightarrow$ Use $\rightarrow$ Eduation $\rightarrow$ External Data</u>

| Home      Home     Home     Worklist     Help     Sevelop Enrollment > Process Applications > Use > Education     New Window     External Data   External Academic Summary   External Degrees     Marcia Sneider     ID:     000232252     View All        Yorg ID:     C31000531        LA. County High School for th           View All   First I or 1 P   Last                 View All   First I or 1 P   Last   View All   First I or 1 P   Last   View All   First I or 1 P   Last   View All   First I or 1 P   Last   View All   First I or 1 P   Last   View All      | PEOPLE           |                                  |                                   |                           |                            |            |       |
|----------------------------------------------------------------------------------------------------|------------------|----------------------------------|-----------------------------------|---------------------------|----------------------------|------------|-------|
| Home > Develop Enrollment > Process Applications > Use > Education       New Window         External Data       External Academic Summary       External Subjects       External Ogrees         Marcia Sneider       ID:       000232252         View All       First I of 1       Last         'Org ID:       C31000531       LA. County High School for th       Checklist Item Update       Org Primary Location         View All       First I of 1       Last         'Career:       High Schiller       Term Type:       Semester       Image: Semester                  | 200              |                                  |                                   | 🙆 Home                    | 📵 Worklist                 | 🕜 Help     | 🔗 Sig |
| External Data       External Academic Summary       External Subjects       External Degrees       External Courses         Marcia Sneider       ID:       000232252         View All First I for 1 D Last         'Org ID: ©31000531         LA. County High School for th       Checklist Item Update       Org Primary Location       +         View All First I for 1 D Last         View All First I for 1 D Last         View All First I for 1 D Last         View All First I for 1 D Last         View All First I for 1 D Last         View All First I for 1 D Last | Home > Develop ( | Enrollment > Process Application | <u>s</u> > <u>Use</u> > Education |                           |                            | New Window |       |
| Marcia Sneider ID: 000232252<br>View All First I of 1 Last<br>'Org ID: ©31000531 C LA. County High School for th Checklist Item Update Org Primary Location + -<br>View All First I of 1 Last<br>View All First I of 1 Last<br>View All First I of 1 Last<br>• • •                                                                                                    | External Data    | External Academic Summary        | External <u>S</u> ubjects         | External Degrees Y Extern | nal <u>C</u> ourses        |            |       |
| View All       First 1 of 1 D Last         'Org ID: C31000531       LA. County High School for th       Checklist Item Update       Org Primary Location         View All       First 1 of 1 D       Last         'Career:       High Schl I       Term Type:       Semester       + -                                                                                                    | Marcia Sneider   |                                  | <b>ID:</b> 0002                   | 232252                    |                            |            |       |
| *Org ID: C31000531       LA. County High School for th       Checklist Item Update       Org Primary Location       + -         View All       First I of 1       Last         *Career:       High Schl       Term Type:       Semester       + -                                                                                                    |                  |                                  |                                   |                           | View All First 💽 1 of 1    | 🕩 Last     |       |
| View All First 【 1 of 1 ▶ Last<br>*Career: High Schl ▼ Term Type: Semester ▼ + -                                                                                                    | *Org ID: C3100   | 0531 Q L.A. County High S        | chool for th                      | 🗌 Checklist Item Upda     | ate Org Primary Location   | +-         |       |
| *Career: High Schl 🔽 Term Type: Semester 🔽 + -                                                                                                    |                  |                                  |                                   | V                         | iew All 🛛 First 🔳 1 of 1 🕻 | ▶ Last     |       |
|                                                                                                    | 'Career:         | High Schl 💌                      | erm Type: Semest                  | er 💌                      | E                          | + -        |       |
| Data Nbr:     Ext Term:     FALL     Fall                                                                                                    | 'Data Nbr:       | 1E                               | xt Term: FALL                     | 🔍 Fall                    |                            |            |       |
| Acad Level: 12th Grade Term Year: 2002                                                                                                    | Acad Level:      | 12th Grade 💌 🕇                   | erm Year: 2002                    | $\frown$                  | _                          |            |       |
| Dates of Attendance                                                                                                    | Dates of Atter   | Idance                           | To Data:                          |                           |                            |            |       |
| From Date: 08/28/1998 B To Date: 06/12/2002 B                                                                                                    | From Date:       | 08/28/1998 1                     | To Date:                          | 06/12/2002                |                            |            |       |
| Transcript Receipt                                                                                                    | Transcript       |                                  | Receipt                           |                           |                            |            |       |
| Transcript Date: 071502 🗊 Received Date: 08/15/2002 🗊                                                                                                    | Transcript (     | Date: 071502 節                   | Received Date:                    | 08/15/2002                |                            |            |       |
| Transcript Type: Official T Data Source: School T                                                                                                    | Transcript       | Type: Official 🔻                 | Data Source:                      | School                    |                            |            |       |
| Transcript Status: Final 🔽 Data Medium: Hard Copy 🔽                                                                                                    | Transcript !     | Status: Final 💌                  | Data Medium:                      | Hard Copy 🔽               |                            |            |       |
|                                                                                                    |                  |                                  |                                   |                           |                            |            |       |

### 2.9.1 Consideration

This element is the year of graduation from high school. If a student is currently enrolled in high school, code the anticipated year of graduation

#### 2.9.2 Recommendation

The data will be extracted from the "Education" page where the Career = "High School", Transcript Type = "Official", Transcript Status = "Final" and the "To Date" field to determine the date.

## *Valid values:* **YYYY** = **1920** to **9999**

#### 2.10 Residence Code

This Element is the same as ERSA – Please refer to the ERSA Setup Guide.

## 2.11 Residence Status

This Element is the same as ERSA – Please refer to the ERSA Setup Guide.

#### 2.12 Institution Origin Code

This Element is the same as ERSA – Please refer to the ERSA Setup Guide.

#### 2.13 Matriculation Period

#### 2.13.1 Consideration

Matriculation Period is the year and term of first attendance in any term of the regular sessions at the reporting California State University. A student shall be in attendance if he registers and pays fees. The

date of first attendance for a post baccalaureate student shall be the year and term of first attendance after earning a baccalaureate degree.

## 2.13.2 Recommendations

For undergraduate degrees this will be the first term of undergraduate enrollments provided that the student did not drop before the census date. Post baccalaureate will be the first term of post baccalaureate enrollments provided that the student did not drop before the census date.

Student with Enrollment Status of 6 (Transitory), the matriculation period is always equal to "00000".

Student with grade of "I" (Incomplete) or "W" (Withdrew), the ERSS extract does count that term as the matriculated period. The units are calculated with "No Earned Units" value.

Valid values are: (The first 4 digits is the calendar year and last digit is the Term Code)

- 1 = Winter quarter
- 2 =Spring semester or quarter
- 3 = Summer quarter
- 4 = Fall semester or quarter

#### 2.14 Admission Basis Code

This Element is the same as ERSA – Please refer to the ERSA Setup Guide.

#### 2.15 Exception Admission Code

This Element is the same as ERSA – Please refer to the ERSA Setup Guide.

## 2.16 Enrollment Status

#### Navigation: Home $\rightarrow$ Design Student Administration $\rightarrow$ Design Admissions $\rightarrow$ Setup $\rightarrow$

#### Admit Type Table

| PEOPLE                       |                                                  |                         |                                              |            | also -           |
|------------------------------|--------------------------------------------------|-------------------------|----------------------------------------------|------------|------------------|
| 000-                         |                                                  | 🙆 Home                  | 😥 Worklist                                   | 🕜 Help     | \ominus Sign Out |
| Home > Design Student Admini | istration > Design Admissions > Setup            | > Admit Type Table      |                                              | New Window |                  |
| Admit Type Table             | •                                                |                         |                                              |            |                  |
| Academic Institution:        | FRSNO California S                               | tate Univ Fresno        |                                              |            |                  |
| Admit Type:                  | 5                                                |                         |                                              |            |                  |
|                              | View All                                         | First 🖪 1 of 1 🕑 Last   |                                              |            |                  |
| 'Effective Date:             | 01/01/1911 🖾 *Status: Active                     | - + -                   |                                              |            |                  |
| 'Description:                | First Time Student                               |                         |                                              |            |                  |
| Short Description:           | FirstTime                                        |                         |                                              |            |                  |
| Academic Career:             | <b>v</b>                                         |                         |                                              |            |                  |
|                              | 🗖 Readmit Processing Required                    |                         |                                              |            |                  |
|                              |                                                  |                         |                                              |            |                  |
|                              |                                                  |                         |                                              |            |                  |
| Return to Search             | += Next in List) (†= Previous in List) 🕏 Refresh | ) (国-Add) (2回 Update/Di | nolay) 🔊 Include History) 🕼 Correct History) |            |                  |
|                              |                                                  |                         |                                              |            |                  |
|                              |                                                  |                         |                                              |            |                  |

### Application Entry/Application Data Page

| PEOPLE                         |                                       |                                     |                         |                       |            | 1    |
|--------------------------------|---------------------------------------|-------------------------------------|-------------------------|-----------------------|------------|------|
| 200                            |                                       |                                     | 🙆 Home                  | 📵 Worklist            | 🕜 Help     |      |
| Home > Develop Enroll          | ment > Process Applications >         | Use > Application Entry             |                         |                       | New Window |      |
| <u>B</u> io/Demo Data <u>A</u> | ddresses Y Application Pro <u>a</u> r | am Data 🖌 Application Data          | Application <u>S</u> ch | ool/Recruiting        |            |      |
| Academic Career:               | Undergraduate                         | ID: NEW<br>Appl <u>ication Mbr:</u> | 0000000                 | <b>1</b> 2 P          | >          |      |
| Application Data               |                                       |                                     |                         |                       |            |      |
| *Application Center:           | : UGRD 🔍 UGRD App                     | p (*Admit Type:                     | 5 🔍 First               | Time )                |            |      |
| *Application Date:             | 03/17/2003 🔟                          | Academis Level:                     | ×                       |                       |            |      |
| 'Created On:                   | 03/17/2003 🗊                          | 'Notification Plan:                 | Regular 💌               |                       |            |      |
|                                | Prior Application                     | Application Method:                 | •                       |                       |            |      |
| Additional Informat            | ion                                   |                                     |                         |                       |            |      |
| Housing Interest:              | •                                     | 🗖 Financial Aid Interes             | st <u>ERS Fields</u>    |                       |            |      |
| File Information               |                                       | Application Fee Info                | rmation                 |                       |            |      |
| Complete 🗆                     | Date:                                 | Status:                             |                         | Calculate Application | Fees       |      |
| External Applicatio            | n Nbr:                                | Fee Type: Standard                  | <b>T</b>                | Display Errors / Warn | ¥<br>ings  |      |
| Transfer To: Educati           | ion 💌                                 | Go                                  |                         |                       |            |      |
| Save) ØRefresh                 |                                       |                                     |                         |                       |            | Add) |

The PeopleSoft Table Admit Type will be use to track enrollment status. You can assign an admit type to an applicant.

Academic Career: Select the academic career to which this admit type is related if you want this type available for *only* that career. Do *not* select an academic career if you want this admit type available for *all* careers.

**Readmit Processing Required**: Select the check box if the admit type requires you to admit a person into an existing student record (for example, a person applies to reenter a career). When this admit type, is entered on an application record, the system populates an existing program record rather than create a new record when the person matriculates.

#### 2.16.1 Consideration

Code that defines the current enrollment status of a student as related to some prior enrollment or indicates the admission category for new students.

#### 2.16.2 Recommendations

For ERSS reporting, built logic on the ERSS extract to assign "Enrollment Status 1" for continuing students (admitted prior to current reporting period and have maintained continuous enrollment). The rest of the six values will be extracted from the "Admit Type" on the Application Entry/Application Data page, who is reported for the first time in ERSS.

**NOTE:** Students with an enrollment status of 6 (Transitory) and 7 (Summer Early Entrance Transitory) campuses can use the quick admit based on their business practice to admit student. Modification for Quick Admit and a custom hyperlink was created to enter required ERS data.

The values in the admit type table will be delivered by SOSS and will match the ERS values for enrollment status. The campuses should not modify this table. Any deletions or additions could cause catastrophic errors.

### Valid values are:

| 1 = Continuing                       |
|--------------------------------------|
| 2 = Returning                        |
| 3 = Returning Transfer               |
| 4 = Transfer                         |
| 5 = First Time Freshman              |
| 6 = Transitory Undergraduate         |
| 7 = Summer Early Entrance Transitory |
|                                      |

## 2.17 Student Level Code

## Navigation: Home $\rightarrow$ Manage Student Records $\rightarrow$ Manage Academic Records $\rightarrow$ Use $\rightarrow$

#### **Term Activation**

| PEOPLE                              |                        |                         |                          |                                  |             | 135 |
|-------------------------------------|------------------------|-------------------------|--------------------------|----------------------------------|-------------|-----|
| 200                                 |                        |                         | 🙆 Home                   | 📵 Worklist                       | 🕜 Help      | 9   |
| Home > Manage Student Records > Mar | age Academic Re        | ecords > <u>Use</u> > ' | Term Activation          |                                  | New Window  |     |
| Term Activation                     | Student <u>S</u> essio | n ү Terms In <u>F</u>   | Residence / Term Control | Dates External Study             |             |     |
| Marcia Sneider                      |                        | ID: 000                 | 0232252                  |                                  |             |     |
|                                     |                        |                         |                          | <u>View All</u> First <b>1</b> 1 | of 2 🕨 Last | l   |
| Academic Career: Graduate           |                        |                         |                          | Mouriell Einst 🗐 🗸               | r . Di Lant |     |
|                                     |                        |                         |                          |                                  |             |     |
| *Academic Institution:              | CSUNF 🔍 T              | est University          |                          |                                  |             |     |
| *Term:                              | 2033 🔍 🗧               | pr2003 Sen              | nester                   |                                  |             |     |
| Student Career Nbr:                 | 0 9 0                  | Fraduate                |                          |                                  |             |     |
| Override All Academic Levels:       |                        |                         | Academic Year:           | 2003                             |             |     |
| Override Projected Level:           |                        |                         | Load Determination:      | Units                            |             |     |
| Academic Level - Projected:         | Ser                    | nior                    | 'Form of Study:          | Enrollment                       |             |     |
| Academic Level - Term Start:        | Ser                    | nior                    | Academic Load:           | No Units                         |             |     |
| Academic Level - Term End:          | Ser                    | nior                    | *Billing Career:         | GRAD                             |             |     |
| Level Determination:                | Units                  |                         | Eligible To Enroll:      |                                  |             |     |
| Go to: Calculate Tuition            |                        |                         |                          |                                  |             |     |
| ( 🗐 Save) ( Q Return to Search )    |                        |                         |                          |                                  |             |     |

## 2.17.1 Considerations

A code that indicates the current academic level of the student:

Undergraduate Student: A student not holding an acceptable baccalaureate degree. The student will be classified by level on the basis on Total Units Earned, including those earned at the reporting campuses.

Post baccalaureate/Graduate Student: A student holding an acceptable baccalaureate degree.

## 2.17.2 Recommendations

The data will be extracted from the "Academic Level-Term Start" field. The field is updated automatically based on student enrollment In-Progress or Taken units within a term.

This will be a SOSS owned translate field. The translate values are not modifiable by the campuses. Any deletions or additions could cause catastrophic error. (Please refer to ERSA Setup Guides for the Level-Load Rules Table for the values setup.)

**Note:** For ERSA, Student Level Code is extracted from the Application Entry/Application Data/Academic Level field.

## Valid values are:

| 1 = Freshman 0- 29.9 semester units or $0 - 44.9$ quarter units       |
|-----------------------------------------------------------------------|
| 2 = Sophomore 30 –59 semester units or 45 – 89.9 quarter units        |
| 3 = Junior 40 – 89.9 semester units or 90 – 134.9 quarter units       |
| 4 = Senior 90 – or more semester units or 135 – or more quarter units |
| 5 = Post baccalaureate = holding a baccalaureate or equivalent degree |

## 2.18 Degree Objective Code

## Navigation: <u>Home $\rightarrow$ Design Student Administration $\rightarrow$ Setup $\rightarrow$ Degree Table</u>

| PEOPLE                   |                                             |                             |                                    |            | ARCT.            |
|--------------------------|---------------------------------------------|-----------------------------|------------------------------------|------------|------------------|
| 000-                     |                                             | 🙆 Home                      | 🔞 Worklist                         | 🕜 Help     | \ominus Sign Out |
| Home > Design Student Ad | Iministration > Define Student Administrati | on > Setup > Degree Table   |                                    | New Window |                  |
| Degree Table             |                                             |                             |                                    |            |                  |
| Degree:                  | BA                                          |                             |                                    |            |                  |
|                          |                                             | View All                    | First 🛃 1 of 1 💽 Last              |            |                  |
| 'Effective Date:         | 01/01/1901 🔟                                |                             | + -                                |            |                  |
| 'Status:                 | Active                                      |                             |                                    |            |                  |
| 'Description:            | Bachelor of Arts                            | Short Description: BA       |                                    |            |                  |
| Formal Description:      | Bachelor of Arts                            |                             |                                    |            |                  |
|                          | 🗹 Internal Degree                           |                             |                                    |            |                  |
| Years Of Education:      | 4                                           | ERS Mapping                 | )                                  |            |                  |
| Education Level:         | Bachelor Degree                             |                             |                                    |            |                  |
| ( Save) (Q.Return to Sea | rch) (∔≣Next in List) (†≣Previous in List)  | [라Add] (죈Update/Display) (週 | Include History) (இCorrect History | )          |                  |

Click the ERS Mapping Hyperlink.

| PEOPLE                                                                         |              |            |            | 100        |
|--------------------------------------------------------------------------------|--------------|------------|------------|------------|
|                                                                                | 🙆 Home       | 📵 Worklist | 🕜 Help     | 😂 Sign Out |
| Home > Design Student Administration > Define Student Administration > Setup > | Degree Table |            | New Window |            |
| CSU ERS Degree Setup Subpanel                                                  |              |            |            |            |
| Degree Held: 2 9                                                               |              |            |            |            |
| Degree Level: 2 S                                                              |              |            |            |            |
| Degree Objective: 2 9<br>OK Cancel                                             |              |            |            |            |
|                                                                                |              |            |            |            |
|                                                                                |              |            |            |            |
|                                                                                |              |            |            |            |
|                                                                                |              |            |            |            |
|                                                                                |              |            |            |            |
|                                                                                |              |            |            |            |

Choose the Degree Objective associated with this Degree.

NOTE: Degree Held/Level/Objective are not a one for one relationship.

| PEOPLE                                  |                                                                  |                                   |                               |            |                    |
|-----------------------------------------|------------------------------------------------------------------|-----------------------------------|-------------------------------|------------|--------------------|
| 200-                                    |                                                                  | 🙆 Home                            | 🜔 Worklist                    | 🕐 Help     | \varTheta Sign Out |
| Home > Design Student A                 | dministration > Design Academic Structure > Setup > Ac           | ademic Plan Table                 |                               | New Window | <u>•</u>           |
| Academic Plan Table                     | Academic Plan <u>P</u> rint Options Academic Plan <u>T</u> axono | omy 🔨 Academic Plan O <u>w</u> ne | r                             |            |                    |
| Academic Institution:<br>Academic Plan: | CSUNR Test University<br>ART                                     |                                   |                               |            |                    |
|                                         | View All                                                         | First 🗹 1 of 1 🕑 Last             |                               |            |                    |
| *Effective Date:                        |                                                                  |                                   |                               |            |                    |
| Academic Program:                       |                                                                  |                                   |                               |            |                    |
| Academic Career:                        | Major                                                            |                                   |                               |            |                    |
| 'Academic Plan Type:                    |                                                                  |                                   |                               |            |                    |
| 'Description:                           | Art                                                              |                                   |                               |            |                    |
| Short Description:                      | Art First Term Valid:                                            | Q                                 |                               |            |                    |
| Degree Offered:                         | BA G Bachelor of Arts                                            |                                   |                               |            |                    |
| 'Req Term Default:                      | Program's Admit Term                                             |                                   |                               |            |                    |
| *Transcript Level:                      | Official                                                         |                                   |                               |            |                    |
| -                                       | 🗖 Evaluate Plan Before Program                                   |                                   |                               |            |                    |
| 🗐 Save) 🔍 Return to Se.                 | arch) (∔≣ Next in List) (†≣ Previous in List) []                 | 🖬 Add) (名 Update/Display) (名 Inc  | clude History) (🕝 Correct His | tory)      |                    |

The Degree Code is attached to the academic plan.

| PEOPLE                       |                                              |                                  |                      |                                   |            |            |
|------------------------------|----------------------------------------------|----------------------------------|----------------------|-----------------------------------|------------|------------|
| 000-                         |                                              | 🙆 н                              | ome                  | 📵 Worklist                        | 🕜 Help     | 😔 Sign Out |
| Home > Manage Student Record | ds > <u>Track Student Careers</u> > <u>U</u> | <u>se</u> > Student Program/Plan |                      |                                   | New Window |            |
| Student Program (Student     | Plan Student Sub-Plan S                      | tudent Attributes Student D      | earees               |                                   |            |            |
| Mhel Lewis                   |                                              | ID: 103056144                    | 0                    |                                   |            |            |
| Academic Career:             | Undergraduate                                | Student Career Nbr: 0            | Car Reg Term:        | Fall 2001                         |            |            |
|                              |                                              |                                  | View All             | First 🖪 1 of 1 🕩 Last             |            |            |
| Status:                      | Active in Program                            | Admit Term:                      | Fall 2001            |                                   |            |            |
| Effective Date:              | 08/27/2001                                   | Effective Sequence:              | 0                    |                                   |            |            |
| Program Action:              | Activate                                     | Action Date:                     | 03/18/2002           |                                   |            |            |
| Action Reason:               |                                              | Requirement Term:                | Fall 2001            |                                   |            |            |
| Academic Program:            | UNDGR                                        |                                  |                      |                                   |            |            |
|                              |                                              |                                  | View All             | First 🛃 1 of 1 🕩 Last             |            |            |
| 'Academic Plan:              | ART 🔍 Art                                    | Majo                             | r                    | + -                               |            |            |
| 'Plan Sequence:              | 10                                           | Degree:                          | BA                   |                                   |            |            |
| 'Declare Date                | 08/27/2001                                   | Degree Checkout Stat             |                      |                                   |            |            |
| De miner ant Terms           | 2017 Q Eall 2001                             | Chulent Demos Mine               |                      | Credentials                       |            |            |
| Requirement term.            |                                              | Student Degree NDT.              |                      | orodoniudio                       |            |            |
| 'Advisement Status:          |                                              | Completion Term:                 |                      |                                   |            |            |
| ( Save) Q Return to Search)  | Refresh)                                     | (El-Add)                         | 图 Update/Display) (酒 | Include History) (🕼 Correct Histo | ny)        | Notemat    |

The Academic Plan is attached to the student

## 2.18.1 Consideration

The student's most immediate degree objective at the reporting campus.

#### 2.18.2 Recommendations

The data is extracted from the Academic Plan based on the "Plan Sequence" number and the most current effective dated row. The extract verifies the "Effective Date" of the Student Program/Plan against the "TERM Start Date" from the (Term/Session Table) set up.

**For Example:** (Term/Session Table Fall 2002 Term start date is 8/27/02)

Effective Date: 08/27/02 Program Action = MATR Academic Plan = ART/BA Plan Sequence = 10  $\checkmark$  If you are processing ERSS for Fall 2002 = Degree Objective value is "2"

Scenario # 1 Plan Changes: (Term/Session Table Spring 2003 Term start date is 1/15/03) Effective Date: 12/10/02 → Program Action = PLNC → Academic Plan = ART/BS → Plan Sequence = 20 ← If you are processing ERSS for Spring 2003 = Degree Objective value is "3"

Scenario # 2 Plan Changes: (Term/Session Table Spring 2003 Term start date is 1/15/03)

Effective Date: 1/16/03 Program Action = PLNC Academic Plan = ART/BS Plan Sequence = 20  $\leftarrow$  If you are processing ERSS for Spring 2003 = Degree Objective value is "2". Because Effective Date (1/16/03), is after the Term/Session Spring 2003 start date.

**Note:** Make sure the Effective Date of the "Degree Table and Academic Plan" setup is sync up. The extract will assign blank value for "Degree Objective" when the effective dates in the setup are not sync up. The Degree Table should have effective date 01/01/1901 since the degree codes are linked to the Academic Plan.

#### Valid values are:

- 0 = None
- 1 = Enrolled in an approved 2-year undergraduate program
- 2 = Seeking a Bachelor of Arts Degree (BA)
- 3 = Seeking a Bachelor of Science Degree (BS)
- 4 = Seeking other Bachelor's Degree
- 5 =Seeking a Master of Arts Degree (MA)
- 6 = Seeking a Master of Science Degree (MS)
- 7 = Seeking other Master's Degree
- 8 = Seeking a Joint Doctorate Degree

## 2.19 Major, Option, Concentration, or Emphasis Code

#### Navigation: <u>Home $\rightarrow$ Design Student Administration $\rightarrow$ Design Academic Structure $\rightarrow$ Setup $\rightarrow$ <u>Academic Plan Table</u></u>

| PEOPLE                    | _                                       |                           |                          |                 |            | 1 al C           |
|---------------------------|-----------------------------------------|---------------------------|--------------------------|-----------------|------------|------------------|
| 200                       |                                         |                           | 🙆 Home                   | 🕡 Worklist      | 🕜 Help     | \ominus Sign Out |
| lome > Design Student Adn | ninistration > Design Academic          | Structure > Setup > 4     | cademic Plan Table       |                 | New Window |                  |
| Academic Plan Table       | Academic Plan Print Options             | Academic Plan Taxo        | nomy Academic Plan Ow    | ner             |            |                  |
| -                         |                                         | View                      | All First 🗹 1 of 1 🕨 Las | t               |            |                  |
| Academic Institution:     | CSUNR Test Univ                         | ersity                    |                          |                 |            |                  |
| Academic Plan:            | ART-CRED Art-Cred                       |                           | Major<br>EDC Manalan     | $\sim$          |            |                  |
|                           |                                         |                           | Erts Mapping             |                 |            |                  |
| Effective Date:           | 01/01/1911 Status:                      | Active                    | $\sim$                   |                 |            |                  |
| CIP Code:                 | ٩                                       |                           |                          |                 |            |                  |
| HEGIS Code:               | ٩                                       |                           |                          |                 |            |                  |
| Field of Study:           | ٩                                       |                           |                          |                 |            |                  |
| Plan Prospectus           |                                         |                           |                          |                 |            |                  |
|                           |                                         |                           | A                        |                 |            |                  |
|                           |                                         |                           | 7                        |                 |            |                  |
|                           |                                         |                           |                          | 1               |            |                  |
|                           |                                         |                           |                          |                 |            |                  |
| Save) O Return to Search  | b) (⊥≡ Nevtin List) (†≡ Previous in Lis | +)                        |                          | Include History | terv       |                  |
| cademic Plan Table I årad | emic Plan Print Ontions Lácade          | 🛩<br>amic Plan Tayonomy I | Academic Plan Owner      |                 | <u></u>    |                  |
| Acad                      | Come right mit Options [Acade           | since Fight Favorionity [ | Seddermer fait Owner     |                 |            |                  |

| PEOPLE                                                                                    |                          |            |            |            |  |  |  |
|-------------------------------------------------------------------------------------------|--------------------------|------------|------------|------------|--|--|--|
| 200                                                                                       | 🙆 Home                   | 😥 Worklist | 🕜 Help     | 😔 Sign Out |  |  |  |
| Home > Design Student Administration > Design Academic Structure > Setu                   | up > Academic Plan Table |            | New Window |            |  |  |  |
| CSU ERS Plan Mapping Panel                                                                |                          |            |            |            |  |  |  |
| ERS Degree Code: 10021 Q ART<br>ERS Major Code: 10021 Q Art<br>High Unit Major COK Cancel |                          |            |            |            |  |  |  |

**Note:** ERS Degree Code field is used for ERS-D (Degree) for "Major Degree Code" (COSAR Tbl 34)

| PEOPLE                    |                                                 |                                        |                       |                                      |        | Ale |
|---------------------------|-------------------------------------------------|----------------------------------------|-----------------------|--------------------------------------|--------|-----|
| 200-                      |                                                 | 🙆 н                                    | ome                   | 📵 Worklist                           | 🕜 Help | 9   |
| Student Program Stu       | dent Plan V Student <u>S</u> ub-Plan            | Student <u>A</u> ttributes V Student D | egrees                |                                      |        |     |
| Mhel Lewis                |                                                 | <b>ID:</b> 103056144                   | 0                     |                                      |        |     |
| Academic Career:          | Undergraduate                                   | Student Career Nbr: 0                  | Car Req Ter           | m: Fall 2001                         | _      |     |
|                           |                                                 |                                        | Viewa                 | All 🛛 First 🗹 1 of 1 🕩 La            | st     |     |
| Status:                   | Active in Program                               | Admit Term:                            | Fall 2001             |                                      |        |     |
| Effective Date:           | 08/27/2001                                      | Effective Sequence:                    | 0                     |                                      |        |     |
| Program Action:           | Activate                                        | Action Date:                           | 03/18/2002            |                                      |        |     |
| Action Reason:            |                                                 | Requirement Term:                      | Fall 2001             |                                      |        |     |
| Academic Program:         | UNDGR                                           |                                        |                       |                                      | _      |     |
|                           |                                                 |                                        | View A                | VII First 🗹 1 of 1 🕑 Las             | ət     |     |
| *Academic Plan:           | ART Q Art                                       | Majo                                   |                       | + -                                  | 1      |     |
| *Plan Sequence:           | 10                                              | Degree:                                | BA                    |                                      |        |     |
| 'Declare Date:            | 08/27/2001 🗊                                    | Degree Checkout Stat:                  |                       |                                      |        |     |
| 'Requirement Term'        | 2017 C Fall 2001                                | Student Degree Nbr:                    |                       | Credentials                          |        |     |
| Achicoment Statuer        |                                                 | Completion Termy                       |                       |                                      |        |     |
| Auvisement status.        |                                                 | completion remi-                       |                       |                                      |        |     |
|                           | ab) ( Defrach )                                 | (Ellever)                              | A Lindets / Directory | (all hadreds History) (BC Correct Hi | atom)  |     |
| ( Keturn to Sear          | un ( <u>ernenn</u> )                            |                                        | er opuale/Display)    | Zepinoidde History) (Bo Correct Hi   | story  |     |
| Student Program   Student | Plan   <u>Student Sub-Plan</u>   <u>Student</u> | t Attributes   Student Degrees         |                       |                                      |        |     |

The academic plan is attached to the student

#### 2.19.1 Consideration

A code in ERSA and ERSS which identifies a student's primary major degree program, option, concentration, or emphasis in which the student has applied, been admitted, and/or been enrolled.

#### 2.19.2 Recommendation

This is extracted from the academic plan attached to the student with the most current effective dated row if the student has plan changes.

Valid values are: The valid values are stored in a SOSS owned table loaded from COSAR Table 3.

## 2.20 Credential Status

# Navigation:Home $\rightarrow$ Manage Student Records $\rightarrow$ Track Student Careers $\rightarrow$ Use $\rightarrow$ Student<br/>Program/Plan $\rightarrow$ Student Plan

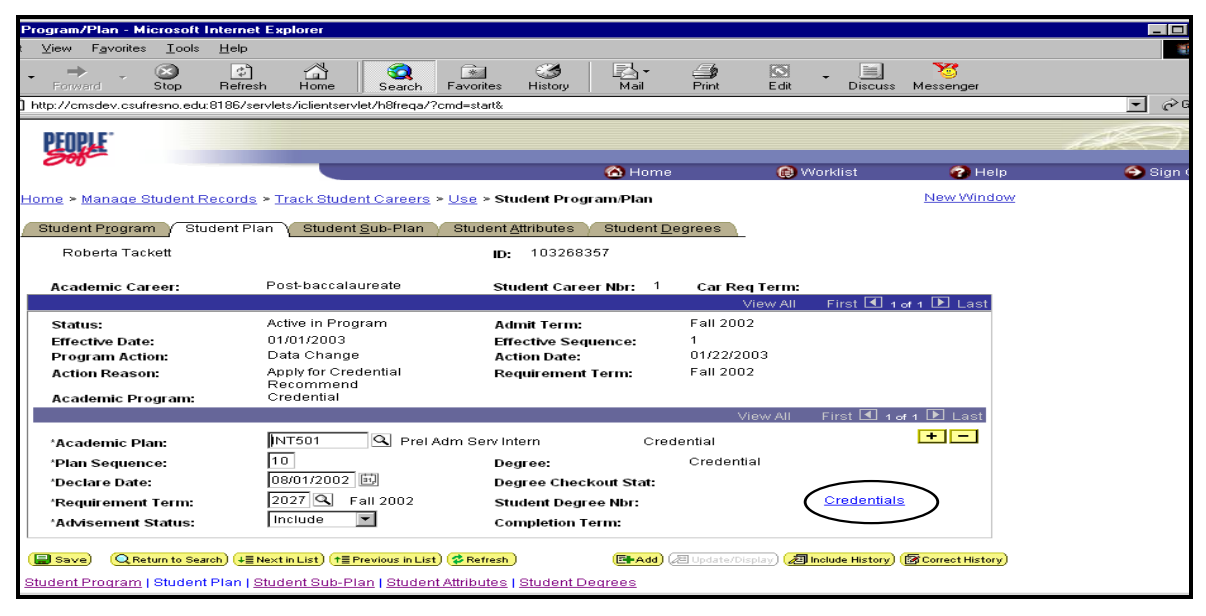

## Click the Credentials hyperlink

| 'rogram/Plan - Microsoft Internet Explorer               |                                                                                                    |                   |             |            |
|----------------------------------------------------------|----------------------------------------------------------------------------------------------------|-------------------|-------------|------------|
| ⊻iew F <u>a</u> vorites <u>T</u> ools <u>H</u> elp       |                                                                                                    |                   |             | 100 A      |
| - → · ⊗ 🗗 🚮<br>Forward Stop Refresh Home                 | Image: Search         Image: Search         Image: | Print Edit Discus | s Messenger |            |
| http://cmsdev.csufresno.edu:8186/servlets/iclientservlet | /h8freqa/?cmd=start&                                                                                                    |                   |             | ▼ 🖉 Go     |
| PEOPLE                                                   |                                                                                                    |                   |             |            |
| lome > Manage Student Records > Track Student            | Careers > Use > Student Program/Plan                                                                                                    | 🕡 Worklist        | New Window  | 😝 Sign Out |
| SU Credential Data Subpanel                              |                                                                                                    |                   |             |            |
| Credential Data                                          | View All 🛛 First 🗹                                                                                                    | 1 of 1 💽 Last     |             |            |
| Credential Status: 8-Adm&Enrl Cred Inter                 | n Prog ERSS Reporting Row                                                                                                    |                   |             |            |
| Status Date: 12/17/2002                                  | Subject Matter Objective Code: 501                                                                                                    | 2                 |             |            |
| Exp Date:                                                | Credential Class: 08                                                                                                    |                   |             |            |
| Issuance Date: 01/01/2003                                | Credential Action: 01                                                                                                    |                   |             |            |
| Credential Emphasis: 📃 🔍                                 | Compentency Determination:                                                                                                    |                   |             |            |
|                                                          |                                                                                                    |                   |             |            |
| OK Cancel                                                |                                                                                                    |                   |             |            |
|                                                          |                                                                                                    |                   |             |            |
|                                                          |                                                                                                    |                   |             |            |
|                                                          |                                                                                                    |                   |             |            |

Note: Below rules applied to all ERSS Credential elements.

You do not need to select the "ERSS Reporting Row" box, if there is only one row identified for credential data. Select the "ERSS Reporting Row" box, when you have multiple rows of credential data attached to the Academic Plan. If you have multiple rows of credential data and you did not selected the "ERSS Report Row" box, the extract will select the first (top) row of credential data.

For ERSA, the credential data will be extracted from the "Application Entry/Application Data/ERS Fields/Credential box.

## 2.20.1 Consideration

This data element indicates that a student has been admitted and enrolled in a structured CSU CCTCapproved education credential or waiver program; OR that a student has been identified as enrolled for the purpose of obtaining or maintaining a CCTC credential, permit, or supplemental authorization but has not been admitted to a CCTC-approved program; OR, at the request of CSU campuses, that potential interest in future education credential program enrollment has been identified by a CSU applicant or student.

## 2.20.2 Recommendations

The data will be extracted from the Student Plan/Credential hyperlink.

Valid values are:

Student Admitted and Enrolled in CSU CCTC-Approved **Blended or Regular** Credential Program

- 5 = A student admitted and enrolled in a CSU CCTC-approved education credential program.
- 6 = A student admitted and enrolled in more than one CSU CCTC-approved education credential program (includes dual-objective programs).

Student Admitted and Enrolled in CSU CCTC-Approved Internship Program to Credential

8 = A student admitted and enrolled in a CSU CCTC-approved education credential internship program.

Student in the Pipeline to a Credential Program

9 = A student admitted and enrolled in a CSU CCTC-approved subject-waiver program.

Student Identified as Enrolled to Obtain Emergency Permit, or Supplemental Authorization or Maintain Employment Status

- 4 = A student who identified and enrolled at a CSU campus for the purpose of completing coursework for the basic teaching credentials. This category includes students who hold preliminary Multiple-Subject, Single-Subject, or Special Education Basic credentials and are *completing a professional clear or Level II credential*.
- 3 = An out-of-state teacher who has become a student enrolled at a CSU campus for the purpose of completing coursework necessary to obtain a California education credential.
- 7 = A student enrolled at a CSU campus who holds a valid Emergency Permit, but not admitted to a credential program.
- 1 = A student enrolled at a CSU campus for the purpose of acquiring a supplemental authorization to an existing education credential.
- 2 = A student enrolled at a CSU campus for the purpose of satisfying education credential professional development requirements *that may lead to a certificate*.

NOTE: Some campuses have wanted to track CSU applicants and students who have expressed an interest to pursue a CCTC-approved credential or authorization. At the request of CSU campus administrative personnel the following three alpha values -- X, S, and V -- are provided. Campuses may wish to maintain and use these codes for campus use. These alpha values are <u>not</u> counted as part of the campus's enrollment in teacher preparation.

CSU Applicants and Students *Expressing Interest* in a CSU Credential Program

- X = An applicant or a student who has expressed an interest in securing an education credential.
- S = An applicant or a student who is an out-of-state trained teacher who intends to take coursework to satisfy California education credential requirements.
- V = An applicant or a student, holding a valid education credential, who indicated an interest in securing a second education credential or an enhanced credential authorization.
- Y = An applicant applying to the Credential program in the current term

#### None of the Above

N = A student who is not seeking admission nor been admitted to a CSU CCTC-approved program and, in addition, has not been identified as enrolled to obtain or maintain a CCTC credential- or permit- authorization.

#### 2.21 Credential and Subject Matter Waiver obj. cd.

#### Navigation: <u>Home $\rightarrow$ Manage Student Records $\rightarrow$ Track Student Careers $\rightarrow$ Use $\rightarrow$ Student <u>Program/Plan $\rightarrow$ Student Plan</u></u>

| 'rogram/Plan - Microsoft                     | Internet Expl     | orer            |             |                  |              |           |            |              |         |                 |                                                                                                    |
|----------------------------------------------|-------------------|-----------------|-------------|------------------|--------------|-----------|------------|--------------|---------|-----------------|----------------------------------------------------------------------------------------------------|
| <u>View</u> F <u>a</u> vorites <u>T</u> ools | <u>H</u> elp      |                 |             |                  |              |           |            |              |         |                 |                                                                                                    |
| Forward Stop                                 | 🕼<br>Refresh      | Home S          | G<br>Search | Favorites        | 3<br>History | Mail      | )<br>Print | <b>E</b> dit | Discuss | 30<br>Messenger |                                                                                                    |
| http://cmsdev.calstate.edu:                  | 8186/servlets/icl | lientservlet/H8 | CMSTST/     | ?cmd=start       | &            |           |            |              |         |                 | ▼ 🖉 Go                                                                                                    |
| PEOPLE                                       |                   |                 |             |                  |              |           |            |              |         |                 | a de la companya de la companya de l |
|                                              |                   |                 |             |                  |              | 🙆 Home    | 9          | 📵 Wo         | rklist  | 🕜 Help          | 🎒 Sign Out                                                                                                    |
| lome > Manage Student                        | Records > Tra     | ck Student C    | areers >    | <u>Use</u> > Sti | ident Progr  | am/Plan   |            |              |         | New Window      |                                                                                                    |
| SU Credential Dat                            | a Subpanel        |                 |             |                  |              |           |            |              |         |                 |                                                                                                    |
| Credential Data                              |                   |                 |             |                  | View All     | First D   | 🛙 1 of 2 🕨 | Last         |         |                 |                                                                                                    |
| Credential Status:                           | 8-Adm&Enrl        | Cred Intern     | Prog        | <b>•</b>         | ERSS Repo    | rting Row |            |              |         |                 |                                                                                                    |
| Status Date:                                 |                   | Ē               | Subject     | Matter O         | bjective Co  | de: 110   | $\sim$     |              |         |                 |                                                                                                    |
| Exp Date:                                    |                   | <b>1</b>        | Creden      | tial Class       |              | 07 0      |            |              |         |                 |                                                                                                    |
| Issuance Date:                               |                   | <b>1</b>        | Creden      | tial Actio       | 1:           | 06 0      |            |              |         |                 |                                                                                                    |
| Credential Emphasis:                         | 1 9               |                 | Compe       | ntency De        | eterminatio  | n: 🗌 🔍    |            |              |         |                 |                                                                                                    |
|                                              |                   |                 |             |                  |              |           |            |              |         |                 |                                                                                                    |
| OK Cancel                                    |                   |                 |             |                  |              |           |            |              |         |                 |                                                                                                    |
|                                              |                   |                 |             |                  |              |           |            |              |         |                 |                                                                                                    |
|                                              |                   |                 |             |                  |              |           |            |              |         |                 |                                                                                                    |

#### 2.21.1 Consideration

This data element indicates the primary California public school credential or subject-matter waiver objective of the applicant, admitted applicant, or enrolled student.

#### 2.21.2 Recommendations

The data will be extracted from the Student Plan/Credential hyperlink.

*Valid values are:* Only one value may be coded per student. When students are admitted and enrolled in more than one program, the following rules apply:

i. Admission in Multiple Subject, Single Subject, or Specialist Instruction credential programs takes precedence over admission in a subject-matter waiver program.

- ii. Admission in Multiple Subject, Single Subject, or Specialist Instruction credential programs takes precedence over admission in Designated Subjects and service credential programs.
- iii. Admission to a Multiple Subject credential program takes precedence over admission to a Single Subject credential program.
- iv. Admission in a Multiple Subject credential program takes precedence over admission in a Specialist Instruction credential program.
- v. Admission in a Specialist Instruction program takes precedence over admission in a Single Subject credential program (except for Single Subject Objective values 160, 165, 180-184).
- vi. For students identified in subject-matter waiver programs that are approved for multiple subject credentials, code Credential or Subject-Matter Waiver Objective = 200.
- vii. Credential or Subject-Matter Waiver Objective Codes are required for all students who have been admitted and enrolled in a CCTC-approved credential or subject-waiver program (Credential Status = 5, 6, 8, 9).
- viii. To the extent that the campus has identified CSU students who are enrolled for the purpose of obtaining or maintaining a CCTC credential, permit, or supplemental authorization but have not been admitted to a CCTC program, Credential or Subject-Matter Waiver Objective values should be supplied for most (Credential Status = 1, 3, 4, 7). For example, CSU students enrolled to "clear" a multiple-subject credential, or an out-of-state teacher enrolled to complete coursework necessary to obtain a multiple-subject credential or Subject-Matter Waiver Objective value of 200. A secondary school teacher seeking a supplemental authorization in mathematics should have a Credential or Subject-Watter Waiver Objective value of 200. A secondary school teacher seeking a supplemental authorization in mathematics should have a Credential or Subject-Watter Waiver Objective value of 200.

## 2.22 Degree Held Code

#### Navigation: Home $\rightarrow$ Design Student Administration $\rightarrow$ Define Student Administration $\rightarrow$ Setup $\rightarrow$ Degree Table

| E                            |                 |                                            |                                  |                                  |            |
|------------------------------|-----------------|--------------------------------------------|----------------------------------|----------------------------------|------------|
|                              |                 |                                            | 🙆 Home                           | 📵 Worklist                       | 🕜 Help     |
| <u>Home</u> > <u>Desig</u> r | n Student Adr   | ninistration > Define Student Administrati | on > <u>Setup</u> > Degree Table |                                  | New Window |
|                              |                 |                                            |                                  |                                  |            |
| Degree                       | Table           |                                            |                                  |                                  |            |
| Degree:                      |                 | BA                                         |                                  |                                  |            |
|                              |                 |                                            | View All                         | First 🛃 1 of 1 🕩 Last            |            |
| *Effective D                 | ate:            | p1/01/1901 🗊                               |                                  | + -                              |            |
| *Status:                     |                 | Active                                     |                                  |                                  |            |
| *Descriptio                  | n:              | Bachelor of Arts                           | Short Description: BA            |                                  |            |
| Formal Des                   | scription:      | Bachelor of Arts                           |                                  |                                  |            |
|                              |                 | 🗹 Internal Degree                          |                                  |                                  |            |
| Years Of E                   | ducation:       | 4                                          | ERS Mapping                      |                                  |            |
| Education                    | Level:          | <b>•</b>                                   |                                  |                                  |            |
|                              |                 |                                            |                                  |                                  |            |
| 📳 Save) 🔘                    | Return to Searc | h) (∔≣ Next in List) (↑≣ Previous in List) | 📑 Add) ( Update/Display) ( 🥭     | Include History) 🕼 Correct Histo | ry)        |
|                              |                 |                                            |                                  |                                  |            |

Select the ERS mapping hyperlink

| PEOPLE                                                                                      |        |            |
|---------------------------------------------------------------------------------------------|--------|------------|
|                                                                                             | 🙆 Home | 🕜 Help     |
| Home > Design Student Administration > Define Student Administration > Setup > Degree Table |        | New Window |
| CSU ERS Degree Setup Subpanel                                                               |        |            |
| Degree Held: 1                                                                              |        |            |
| Degree Level: 2 Q                                                                           |        |            |
| Degree Objective: 2 🔍                                                                       |        |            |
| OK Cancel                                                                                   |        |            |
|                                                                                             |        |            |
|                                                                                             |        |            |

NOTE: Degree Held/Level/Objective are not a one for one relationship.

#### 2.22.1 Consideration

A code that indicates the highest degree held by a student.

#### 2.22.2 Recommendation

Degrees earned at your campus are recorded in the Student Degree Table. Degrees earned at other institutions are recorded in the External Degrees table. The program looks at both and determines the highest degree awarded to the student. The extract verifies the student level and degree held codes to determine the correct degree held.

#### Valid values are:

- 0 = No degree
- 1 =Associate of Arts Degree (AA)
- 2 = Bachelor's Degree
- 5 = Master's Degree
- 8 = Doctor's Degree

## 2.23 Student Standing Code

#### Navigation: Home $\rightarrow$ CSU SA Baseline $\rightarrow$ CSU CO Reporting $\rightarrow$ Use $\rightarrow$ Enter CSU ERSS Fields $\rightarrow$ ERS Data

|                                                     |                                 |                |                 |            | d.         | <u></u> |
|-----------------------------------------------------|---------------------------------|----------------|-----------------|------------|------------|---------|
| 000                                                 |                                 | 🙆 Hoi          | ne (            | 😥 Worklist | 🕜 Help     | 📀 Sig   |
| Home > <u>CSU SA Baseline</u> > <u>CSU CO Rep</u> o | orting > <u>Use</u> > Enter CSU | ERSS Fields    |                 |            | New Window |         |
| FRS Data ERS Disability Data                        |                                 |                |                 |            |            |         |
| Marvin Wang                                         | ID:                             | 000232200      |                 |            |            |         |
|                                                     |                                 | View All First | 🖣 1 of 1 🕨 Last |            |            |         |
| Academic Institution:                               | 3UNR 🔍 Test Univers             | sity           | +-              |            |            |         |
| Academic Career:                                    | 9                               |                |                 |            |            |         |
| Term:                                               | 2027 🔍                          |                |                 |            |            |         |
| Student Standing Code:                              | 0 Q PB/UG;Othe                  | >              |                 |            |            |         |
| EOP Status:                                         | Y Q Enrolled                    |                |                 |            |            |         |
|                                                     |                                 |                |                 |            |            |         |
| CSU State Univ Fee Waiver:                          | ٩                               |                |                 |            |            |         |
|                                                     |                                 |                |                 |            |            |         |
|                                                     |                                 |                |                 |            |            |         |

## 2.23.1 Consideration

A code, which identifies the standing of graduate and other post baccalaureate students in credential, certificate or degree programs. A student is admitted to a campus as a post-baccalaureate or graduate student under Section 41000 or Section 41001 of Title 5, See ADMISSION BASIS CODE.

Student Standing also identifies those undergraduate students pursuing admission or admitted to a credential program in addition to the primary objective, the baccalaureate degree program.

## 2.23.2 Recommendations

The Student Standing code is manually input through the "Enter CSU ERSS Fields" page by term. You insert a new row when Student Standing code is change by term.

This is a SOSS owned table. The translate values are not modifiable by the campuses. Any deletions or additions could cause catastrophic error.

## Valid values are:

## UNDERGRADUATE STANDING

- A = An undergraduate student actively pursuing admission into a *credential program*.
- B = Classified. Admitted to a *blended* credential program. (41100)
- 5 = Classified. Admitted to a post baccalaureate credential program (41002).
- 0 = All other students

## POSTBACCALAUREATE STANDING

- 4 = Unclassified. Admitted to campus but not admitted to a credential, certificate, or graduate program (41000).
- C = Conditionally Classified. A student admitted under Section 41000 who has deficiencies to pursue a credential program that can be met by specified additional preparation.
- 5 = Classified. Admitted to a post baccalaureate credential program (41002).
- 0 = All other students

## 2.24 Transfer Units Earned

This Element is the same as ERSA – Please refer to the ERSA Setup Guide.

## 2.25 Transfer GPA

This Element is the same as ERSA – Please refer to the ERSA Setup Guide.

## 2.26 Campus GPA

Due to CSU various GPA calculation requirements a modification was created to capture those various GPA. Student Records created a CSU GPA Code Setup, CSU Special GPA Definition Setup and CSU Special GPA process, which also use for ERS. Each campus can setup their own codes from the CSU GPA Code Setup and linked them to the ERS Report Setup page/Campus GPA field the extract will read all the different codes as Campus GPA. Please review the following setups and process steps in sequence order.

## Step #1: Setup Student Special GPA Type

## Navigation: <u>Design Student Administration → Define Student Records →Setup → Student</u> <u>Special GPA</u>

| PEOPLE                           |                                                |                                  |                       |            | ACC)     |
|----------------------------------|------------------------------------------------|----------------------------------|-----------------------|------------|----------|
| 200                              |                                                | 🙆 Home                           | 😥 Worklist            | 🕜 Help     | 🔗 Sign O |
| Home > Design Student Adminis    | tration > Define Student Records > Setup > \$  | Student Special GPA              |                       | New Window |          |
| Student Special GF               | A                                              |                                  |                       |            |          |
| Academic Institution CS          | SUNR Test University                           |                                  |                       |            |          |
| Academic Career: UC              | GRD Undergraduate                              |                                  |                       |            |          |
| GPA Type: GF                     | PA4                                            |                                  |                       |            |          |
| *Enective Date Statue            | *Description                                   | Short Desc                       |                       |            |          |
| 01/01/1901 🗊 Active              | Resident GPA - CUM                             | Res-CUM                          | + -                   |            |          |
| 🗐 Save) 🔍 Return to Search) 🚑    | ≣Next in List) (↑≣ Previous in List) 🛛 (ा 🛃 Up | odate/Display) 🔊 Include History | Correct History       |            |          |
|                                  |                                                |                                  |                       |            |          |
|                                  |                                                |                                  |                       |            |          |
|                                  |                                                |                                  |                       |            |          |
| (E Save) (Q Return to Search) (4 | ┋NextinList) (카를Previous inList) 《문争Add》 紀 Up  | odate/Display) (                 | ) (😰 Correct History) |            |          |

Step #2: Setup CSU GPA Code

| Navigation: <u>CSU SA Baseline → CSU Student Record →Setup → CSU GP</u> | A Code Setup |
|-------------------------------------------------------------------------|--------------|
|-------------------------------------------------------------------------|--------------|

| PEOPLE                                            |                                                                |                   |            |            | 13K   |
|---------------------------------------------------|----------------------------------------------------------------|-------------------|------------|------------|-------|
| 000-                                              |                                                                | 🙆 Home            | 🕡 Worklist | 🕜 Help     | 🔗 Sig |
| Home > CS                                         | USA Baseline > CSU Student Record > Setup > CSU GPA Code Setup |                   |            | New Window |       |
| Institu<br>Acad Ca<br>*CSU<br>Special<br>GPB Code | rtion: CSUNRTest University<br>reer: UGRD Undergraduate        | Short Description |            |            |       |
|                                                   | Last 60 Units GPA                                              | Last 60           |            |            |       |
| 002                                               | Transfer GPA                                                   | Transfer          | <b>+ -</b> |            |       |
| 003                                               | Cal Grant GPA                                                  | Cal Grant         | + -        |            |       |
| 004                                               | Resident GPA                                                   | Resident          | + -        |            |       |
| 005                                               | Major GPA                                                      | Major             | + -        |            |       |
| 006                                               | ERS Campus GPA                                                 | ERS Campus        | + -        |            |       |
| 007                                               | ERS Transfer GPA                                               | ERS Campus        | + -        |            |       |
| 008                                               | ERS Total GPA                                                  | ERS Total         | + -        |            |       |
| (E Save)                                          | QReturn to Search) (#Refresh)                                  |                   |            |            |       |

## Step #3: Setup CSU Special GPA Definition

## Navigation: <u>CSU SA Baseline $\rightarrow$ CSU Student Record $\rightarrow$ Setup $\rightarrow$ CSU Special GPA Defn Setup</u>

| PEO    | PIE                                                              |             |                         |          |               |                      |               | al C                |
|--------|------------------------------------------------------------------|-------------|-------------------------|----------|---------------|----------------------|---------------|---------------------|
| 0      | 0                                                                |             |                         | 6        | Home          | 📵 Worklist           | 🕜 Help        | 🎒 Sign O            |
| Home > | <ul> <li><u>CSU SA Baseline</u> &gt; <u>CSU Stude</u></li> </ul> | nt Record > | Setup > CSU Special GPA | Defn Set | up            |                      | New Window    |                     |
|        |                                                                  |             |                         |          |               |                      |               |                     |
| l Inc  | titutions CSUNR Test Universit                                   |             |                         |          |               |                      |               |                     |
|        | Guillion, Oborn Flest onwerst                                    | ,           |                         |          |               |                      |               |                     |
| Acad   | Career: UGRD Undergraduate                                       | ;           |                         |          |               |                      |               |                     |
| 105    | I Special                                                        | Coursel     | iet                     |          | *CSII Special |                      | CSII Special  |                     |
| GP     | A Code                                                           | Calculatio  | אני<br>סח               | Units    | GPA Type (Cu  | m)                   | GPA Type (Ter | m)                  |
| 001    | 🔍 Last 60 Units GPA                                              | UNL         | 🔍 Last (#) Units        | 60       | GPA1          | 🔍 Last 60 Units GPA  |               |                     |
| 002    | 🔍 Transfer GPA                                                   | TRN         | 🔍 Transfer Courses      |          | GPA2          | 🔍 Transfer GPA - CUM | GPA3          | 🔍 Transfer GPA - TE |
| 003    | 🔍 Cal Grant GPA                                                  | CAL         | 🔍 Cal Grant Courses     |          | GPA6          | 🔍 Cal Grant GPA      |               |                     |
| 004    | 🔍 Resident GPA                                                   | RES         | 🔍 Resident Courses      |          | GPA4          | 🔍 Resident GPA - CUM | GPA5          | Resident GPA - TE   |
| 005    | 🔍 Major GPA                                                      | MAJ         | 🔍 Major Courses         |          | GPA7          | 🔍 Major GPA - CUM    | GPA8          | 🔍 Major GPA - TERM  |
| 006    | 🔍 ERS Campus GPA                                                 | RES         | 🔍 Resident Courses      |          | CAMP          | ERS Campus GPA       |               | ٩                   |
| 007    | 🔍 ERS Transfer GPA                                               | TRN         | Courses                 |          | TRAN          | ERS Transfer GPA     |               | ٩                   |
| Sav    | re) 🔍 Return to Search) 🕏 Refresh)                               |             |                         |          |               | 110005               |               | 10 / 2 2 // e       |

## Navigation: <u>CSU SA Baseline → CSU Student Record → Process → CSU Special GPA</u>

| PEOPLE                                                      |                            |                    |                  |               | AN CONTRACT |
|-------------------------------------------------------------|----------------------------|--------------------|------------------|---------------|-------------|
| 000                                                         |                            | 🙆 Home             | 😥 Worklist       | 🕜 Help        | 😔 Sig       |
| Home > CSU SA Baseline > CSU Student Record > Process       | <u>s</u> ≻ CSU Special GP/ | A                  |                  | New Window    |             |
| Run Control ID: PMICLAT                                     | Report Manager             | Process Monitor    | Run              |               |             |
| 'Institution: CSUNF A 'Acad Career: UGRD A                  | 'Term: 2027 Q              | Fall 2002          |                  |               |             |
| *CSU Special GPA-Code: 004 🔍 Resident GPA                   |                            | Run For List Of Em | plid 🗖           |               |             |
| Additional Selection Criteria Acad Prog: UNDGF Q Acad Plan: | List Of Emplids EmplID     |                    | View All First 🗹 | 1 of 1 🕨 Last |             |
| Acad Sub-Plan:                                              | 1 000232200                | Sang,Man           | <i>i</i> n       |               |             |
| Major GPA YN                                                |                            |                    |                  |               |             |
| (                                                           | Refresh                    |                    |                  |               |             |

**Note:** Step 2 and 3 you only create the setup once. Make necessary correction on the setups when it's needed. Step 4 – run the process **per every term/per academic career** before running the ERSS extract. The "CSU Special GPA" might be run by another department, which you do not need to re-run before ERSS extract. Please review your campus business practice to determine if "CSU Special GPA" should be run before ERSS extract.

Step #4: Run Process for CSU Special GPA

## Step # 5: Link Campus GPA code to the ERS Setup

## Navigation: <u>CSU SA Baseline $\rightarrow$ CSU CO Reporting $\rightarrow$ ERS Setup $\rightarrow$ ERS Reporting Setup</u>

| PEOPLE                                                                  |                    |             |                   |       |
|-------------------------------------------------------------------------|--------------------|-------------|-------------------|-------|
|                                                                         | 🙆 Home             | 😥 Worklist  | 🕜 Help            | 📀 Sig |
| Home > CSU SA Baseline > CSU CO Reporting > ERS Setup > ERS Report Setu | p                  |             | New Window        |       |
| FRS SetupA                                                              |                    |             |                   |       |
| School Code: 70 California State University, Northridge                 | Report Ty          | ype: STUD   |                   |       |
| Academic Career: UGRD Report Code: RPT7                                 | Academic Instituti | on: CSUNR   |                   |       |
| Term: 2033 Q Spring 2003 Term Type.                                     | Summary Type:      | нібн 🔍      |                   |       |
| Trans GPA Type: GPA2 Campus GPA: GPA                                    | HS GPA T           | уре: НІСН 🔍 |                   |       |
| SAT Test IDs and Components                                             |                    |             |                   |       |
| Test ID: SAT Q Math: MATH Q Verbal: VERB Q                              | Composite:         | OMP 🔍       |                   |       |
| Test ID (Old): Math: Verbal: Q                                          | Composite:         | ٩           |                   |       |
| ACT Test IDs and Components                                             |                    |             |                   |       |
| Test ID: ACT G English: ENGL G Math: MATH G                             | Reading:           | EAD         |                   |       |
| Science/Reasoning: SCIEN Q Composite: COMP Q                            |                    |             |                   |       |
| Save QReturn to Search (+ Next in List) (1 Previous in List)            |                    | E+Add)      | 罔 Update/Display) |       |

#### Step #6: Run ERSS extract

Step #7: Verify "Campus GPA" from the Term History/Student Special GPA

 Navigation:
 Manage Student Records → Manage Academic Records → Use → Term History →

 Student Special GPA

| PEOPLE                     |                              |                                             |                        |                  |                   |                  |     | 18 C  |
|----------------------------|------------------------------|---------------------------------------------|------------------------|------------------|-------------------|------------------|-----|-------|
| 200                        |                              |                                             | 🙆 Home                 | 0                | Worklist          | 🕜 He             | lp  | 😔 Sig |
| Home > Manage Student R    | ecords > <u>Manage Acade</u> | mic Records > Use > Term His                | tory                   |                  |                   | New Wind         | low |       |
| ✓ Term With <u>d</u> rawal | Session Withdrawal           | Acade <u>m</u> ic Standing $iggree$ Student | <u>G</u> rade Review Y | Student Spe      | cial GPA          |                  |     |       |
| Juliet Kendell             |                              | ID: 000232291                               |                        |                  |                   |                  |     |       |
|                            |                              |                                             |                        | View All         | <u> </u>          | of 2 🕑 Last      |     |       |
| Academic Career:           | Undergraduate                |                                             |                        |                  |                   |                  |     |       |
|                            |                              |                                             |                        | View All         | First 🛃 1 o       | f 1 🕑 Last       |     |       |
| Term:                      | Fall 2001                    | Test University                             |                        |                  |                   |                  |     |       |
|                            |                              |                                             |                        | View All         | First 🔳 1 of      | F1 💽 Last        |     |       |
| *GPA Type:                 | GPA4 🔍                       | Resident GPA - CUM                          | Se                     | quence:          | 1                 | + -              |     |       |
| ^GPA:                      | 3.00                         |                                             |                        |                  |                   |                  |     |       |
| Academic Program:          | Q                            |                                             |                        |                  |                   |                  |     |       |
| Academic Plan:             | Q                            |                                             |                        |                  |                   |                  |     |       |
| Academic Sub-Plan:         | ٩                            |                                             |                        |                  |                   |                  |     |       |
| User ID:                   | PMICLAT                      |                                             |                        | Action Dt:       | 03/17/2003        |                  |     |       |
|                            |                              |                                             |                        |                  |                   |                  |     |       |
| 🗐 Save) 🔍 Return to Sear   | rch                          |                                             | (2 Updat               | te/Display) 🔏 Ir | nclude History) 📝 | Correct History) |     |       |

## 2.26.1 Consideration

This will be the quotient of total grade points and total units attempted for a letter grade.

## 2.26.2 Recommendation

Link the "Campus GPA" code you setup from the CSU GPA Code Setup to the ERS Setup Page. The value is calculated and stored in the Special GPA table for each student after you run the process "CSU Special GPA". The value is calculated by a CSU Additional GPA modification. When the ERSS extract is run, the SQR will look for the Campus GPA field on the ERS Setup Page, then look into the STDNT\_SPCL\_GPA record to match the specified GPA type value against the student being reported and extract the GPA for the GPA Type specified on the ERS Setup Page.

*Valid values:* 000 to 400 the decimal is implied and not entered. For example: 3.50 would be entered as 350.

## 2.27 Total Units Earned

## 2.27.1 Consideration

For undergraduate students, the total transferable units earned at all colleges, plus the total units earned at the reporting campus. For post baccalaureate students, the total transferable units earned at all colleges, plus the total units earned at the reporting campus (subsequent to receiving the baccalaureate degree). Please note: Wherever a student received a degree, report only those additional units subsequently earned that is applied toward the next degree requirements.

## 2.27.2 Recommendation

The extract logic is built from the PS\_CSU\_ERSS\_Driver. The Total Units Earned will be collected from the student's Student Career Term Record - TOT\_CUMULATIVE units minus UNT\_PASSD\_PRGRSS units field. By using both fields will reflect the current and previous term total units.

*Valid values:* 0001 to 9999 the decimal is implied and not entered. For example: 55 units would be entered as 0550.

## 2.28 Total GPA

## 2.28.1 Consideration

This is the cumulative grade point average in all courses taken at all colleges. This is the quotient of total grade points and total units attempted for a letter grade (i.e., the sum of campus units and transfer units completed for a letter grade).

## 2.28.2 Recommendation

The extract logic is built from the PS\_CSU\_ERSS\_Driver. The Total GPA will be collected from the student's Student Career Term Record – TRF\_PASSED\_GPA, TOT\_GRADE\_POINTS minus GRADE\_POINTS field. By using the said fields will reflect the current and previous term total units to calculate the correct Total GPA.

*Valid values:* 000 to 400 the decimal is implied and not entered. For example: 2.50 would be entered as 250.

## 2.29 English Proficiency Status

This Element is the same as ERSA – Please refer to the ERSA Setup Guide.

## 2.30 Entry Level Mathematics Prof. Status

This Element is the same as ERSA – Please refer to the ERSA Setup Guide.

## 2.31 Educational Opportunity Program Status

## Navigation: <u>Home $\rightarrow$ CSU SA Baseline $\rightarrow$ CSU CO Reporting $\rightarrow$ Use $\rightarrow$ Enter CSU ERSS Fields $\rightarrow$ ERS Data</u>

| ERSS New Reporting Fields - Mic                                                                                                    | rosoft Internet E    | xplorer           |              |         |               |                 |                          |       |
|----------------------------------------------------------------------------------------------------|----------------------|-------------------|--------------|---------|---------------|-----------------|--------------------------|-------|
| <u>F</u> ile <u>E</u> dit ⊻iew F <u>a</u> vorites <u>T</u> ools                                                                                                    | Help                 |                   |              |         |               |                 |                          |       |
| Generation → Constraint → Constraint → Cons | Refresh Ho           | Search            | Favorites    |         | Mail P        | j 🗾<br>int Edit | 📃 😿<br>Discuss Messenger |       |
| Address 🙋 http://cmsdev.calstate.edu:                                                                                                    | 3186/servlets/iclier | ntservlet/H8CMSTS | F/?cmd=start | &       |               |                 |                          | • 6   |
| PEOPLE                                                                                                    |                      |                   |              |         |               |                 |                          |       |
| 200                                                                                                    |                      |                   |              | ᢙ Home  |               | 😥 Worklist      | 🕜 Help                   | 🎒 Sig |
| Home > CSU SA Baseline > CSU CO                                                                                                    | Reporting > Use      | e > Enter CSU ER  | SS Fields    |         |               |                 | New Window               |       |
| ERS Data ERS Disability Data                                                                                                    |                      |                   |              |         |               |                 |                          |       |
| Marvin Wang                                                                                                    |                      | ID: 0             | 00232200     |         |               |                 |                          |       |
|                                                                                                    |                      |                   |              |         |               | _               |                          |       |
|                                                                                                    |                      |                   | View All     | First 🔳 | 1 of 1 💽 Last |                 |                          |       |
| Academic Institution:                                                                                                    | CSUNR Q              | Test University   |              |         | + -           |                 |                          |       |
| Academic Career:                                                                                                    | ٩                    |                   |              |         |               |                 |                          |       |
| Term:                                                                                                    | ٩                    |                   |              |         |               |                 |                          |       |
| Student Standing Code:                                                                                                    | 0 🔍                  | PB/UG;Other       |              |         |               |                 |                          |       |
| EOP Status:                                                                                                    | Y Q                  | Enrolled          |              |         |               |                 |                          |       |
| CSU State Univ Fee Waiver:                                                                                                    |                      |                   |              |         |               |                 |                          |       |

## 2.31.1 Consideration

A code indicating that a student is enrolled in the campus Educational Opportunity Program.

#### 2.31.2 Recommendations

The EOP Status code is manually input through the "Enter CSU ERSS Fields" page by term. You insert a new row when EOP Status is change by term.

This is a SOSS owned table. The translate values are not modifiable by the campuses. Any deletions or additions could cause catastrophic error.

#### Valid values are:

| Y        | = | Student is enrolled in campus Educational Opportunity Program.     |
|----------|---|--------------------------------------------------------------------|
| N, Blank | = | Student is not enrolled in campus Educational Opportunity Program. |

## 2.32 Disabled Student Services Verified Disability

## Navigation: <u>Home $\rightarrow$ CSU SA Baseline $\rightarrow$ CSU CO Reporting $\rightarrow$ Use $\rightarrow$ Enter CSU ERSS Fields $\rightarrow$ ERS Disability Data</u>

| PEOPLE                                        |                |                            |                  |            |            |               |
|-----------------------------------------------|----------------|----------------------------|------------------|------------|------------|---------------|
| 200                                           |                |                            | 🙆 Home           | 😥 Worklist | 🕢 Help     | \varTheta Sig |
| Home > <u>CSU SA Baseline</u> > <u>CSU CO</u> | Reporting > Us | se ≥ Enter CSU ERSS Fields |                  |            | New Window |               |
| ERS Data ERS Disability Data                  | J              |                            |                  |            |            |               |
| Marvin Wang                                   |                | ID: 000232200              |                  |            |            |               |
|                                               |                | View All                   | l First 🛃 1 of 1 | ▶ Last     |            |               |
| Academic Institution:                         | CSUNR          | Test University            | [                | + -        |            |               |
| Academic Career:                              |                |                            |                  |            |            |               |
| Term:                                         | 2027           | Fall 2002                  |                  |            |            |               |
|                                               |                |                            |                  |            |            |               |
| Disabled Stu Svc Verified Disa                | : <u>C</u> Q   | Communication Disability   | >                |            |            |               |
| Disabled Stu Srvc Prog Servic                 | e: ि प         | Other Services             |                  |            |            |               |
|                                               |                |                            |                  |            |            |               |
|                                               |                |                            |                  |            |            |               |
|                                               |                |                            |                  |            |            |               |

## 2.32.1 Consideration

A code indicating the primary disability upon which disability support services are based.

## 2.32.2 Recommendations

The Disable Student Services Verified Disability code is manually input through the "Enter CSU ERSS Fields" page by term. You insert a new row when Disable Student Service Verified Disability code is change by term.

This is a SOSS owned translate field. The values are not modifiable by the campuses. Any deletions or additions could cause catastrophic errors.

#### Valid values are:

| N, Blank | = | No disability (student not in DSS program) |
|----------|---|--------------------------------------------|
| С        | = | Communication Disability                   |
| D        | = | Deaf                                       |
| L        | = | Learning Disability                        |
| М        | = | Mobility Limitation                        |
| 0        | = | Other Functional Limitations               |
| V        | = | Visual Limitation                          |

#### 2.33 **DSS Program Service**

#### Home→ CSU SA Baseline → CSU CO Reporting → Use → Enter CSU ERSS Fields Navigation: → ERS Disability Data

| PEOPLE                                        |                |                            |                  |            |            | 1810  |
|-----------------------------------------------|----------------|----------------------------|------------------|------------|------------|-------|
| 200                                           |                |                            | 🙆 Home           | 📵 Worklist | 🕜 Help     | 🌔 Sig |
| Home > <u>CSU SA Baseline</u> > <u>CSU CO</u> | Reporting > Us | se > Enter CSU ERSS Fields |                  |            | New Window |       |
| ERS Data ERS Disability Data                  | 7              |                            |                  |            |            |       |
| Marvin Wang                                   |                | ID: 000232200              |                  |            |            |       |
|                                               |                |                            |                  | _          |            |       |
|                                               |                | View All                   | First 🛃 1 of 1 🕨 | Last       |            |       |
| Academic Institution:                         | CSUNR          | Test University            | +                |            |            |       |
| Academic Career:                              |                |                            |                  |            |            |       |
| Term:                                         | 2027           | Fall 2002                  |                  |            |            |       |
|                                               |                |                            |                  |            |            |       |
|                                               |                | Communication Dischillin   |                  |            |            |       |
| Disabled Stu-Svc Vermed Disa                  |                | Communication Disability   |                  |            |            |       |
| Disabled Stu Srvc Prog Servic                 | :e: 🖸 🔼        | Other Services             |                  |            |            |       |
|                                               |                |                            |                  |            |            |       |
|                                               |                |                            |                  |            |            |       |
|                                               |                |                            |                  |            |            |       |

## 2.33.1 Consideration

A code indicating the primary service received by the student from the campus Disabled Student Services Program.

#### 2.33.2 Recommendations

The DSS Program Service code is manually input through the "Enter CSU ERSS Fields" page by term. You insert a new row when DSS Program Service code is change by term.

This is a SOSS owned translate field. The values are not modifiable by the campuses. Any deletions or additions could cause catastrophic errors.

| Valid valu | es a | re:                                           |
|------------|------|-----------------------------------------------|
| Blank, X   | =    | No service (student not in DSS program)       |
| А          | =    | Registration assistance                       |
| С          | =    | Disability-related counseling services        |
| D          | =    | Diagnostic assessment services                |
| E          | =    | Specialized equipment, materials, or supplies |
| F          | =    | Test-taking facilitation services             |
| Ι          | =    | Interpreter services                          |
| Μ          | =    | On-campus mobility services                   |
| Ν          | =    | Notetaker services                            |
| 0          | =    | Other services                                |
| R          | =    | Reader services                               |
| Т          | =    | Transcription services                        |
| U          | =    | Tutoring services                             |

= Tutoring services

#### 2.34 **CIP Code**

This Element is the same as ERSA – Please refer to the ERSA Setup Guide.

## 2.35 GE Breadth Critical Thinking Comp. Status

This Element is the same as ERSA – Please refer to the ERSA Setup Guide.

### 2.36 GE Breadth English Composition Status

This Element is the same as ERSA – Please refer to the ERSA Setup Guide.

#### 2.37 GE Breadth Mathematics Comp. Status

This Element is the same as ERSA – Please refer to the ERSA Setup Guide.

## 2.38 GE Breadth Oral Comm. Comp. Status

This Element is the same as ERSA – Please refer to the ERSA Setup Guide.

#### 2.39 Credential Emphasis

# Navigation:Home $\rightarrow$ Manage Student Records $\rightarrow$ Track Student Careers $\rightarrow$ Use $\rightarrow$ Student<br/>Program/Plan $\rightarrow$ Student Plan

| PEOPLE                   |                                    |                             |                |                            |            |
|--------------------------|------------------------------------|-----------------------------|----------------|----------------------------|------------|
| 200                      |                                    | 🙆 н                         | ome            | 🔞 Worklist                 | 🕜 Help     |
| ome > Manage Student Rec | ords > Track Student Careers > Use | > Student Program/Plan      |                |                            | New Window |
| Student Program V Studer | nt Plan V Student Sub-Plan V Stu   | dent Attributes 🗸 Student D | earees         |                            |            |
| Kermit Frog              |                                    | ID: 000003068               | Ø 쿠            |                            |            |
| Academic Career:         | Undergraduate                      | Student Career Nbr: 2       | Car Req Terr   | n:                         |            |
|                          |                                    |                             | View A         | ll 🛛 First 🗹 1 of 1 🕩 Last |            |
| Status:                  | Active in Program                  | Admit Term:                 | Fall 2001      |                            |            |
| Effective Date:          | 07/09/2002                         | Effective Sequence:         | 0              |                            |            |
| Program Action:          | Activate                           | Action Date:                | 07/09/2002     |                            |            |
| Action Reason:           |                                    | Requirement Term:           | Fall 2001      |                            |            |
| Academic Program:        | UNDGR                              |                             |                |                            |            |
|                          |                                    |                             | <u>View Al</u> | 📔 First 🗹 1 of 2 🕨 Last    |            |
| *Academic Plan:          | EDUC-BA 🔍 Education                | Majo                        | ir             | + -                        |            |
| *Plan Sequence:          | 5                                  | Degree:                     | BED            |                            |            |
| *Declare Date:           | 07/09/2002 🛍                       | Degree Checkout Stat:       |                | $\frown$                   |            |
| *Doguiromont Torm        | 2017 Q Fall 2001                   | Student Degree Nhr:         |                | Credentials                |            |
| Requirement renn.        |                                    | Student Degree Nor.         |                |                            |            |
| *Antreement Status       |                                    | Completion Term:            |                |                            |            |

Click the Credentials hyperlink

| PEOPLE                                        |                                                    |            |            |                  |
|-----------------------------------------------|----------------------------------------------------|------------|------------|------------------|
|                                               | 🙆 Home                                             | 📵 Worklist | 🕜 Help     | \ominus Sign Out |
| Home > Manage Student Records > Track Student | <u>Careers</u> > <u>Use</u> > Student Program/Plan |            | New Window |                  |
| CSU Credential Data Subpanel                  |                                                    |            |            |                  |
| Credential Data                               | View All 🛛 First 💶 1 c                             | wf1 🗈 Last |            |                  |
| Credential Status:                            | ERSS Reporting Row                                 | + -        |            |                  |
| Status Date:                                  | Subject Matter Objective Code: 📃 🔍                 |            |            |                  |
| Exp Date:                                     | Credential Class:                                  |            |            |                  |
| lesuance Date:                                | Credential Action:                                 |            |            |                  |
| Credential Emphasis: 1 🔍                      | Compentency Determination:                         |            |            |                  |
|                                               |                                                    |            |            |                  |
| OK Cancel                                     |                                                    |            |            |                  |
|                                               |                                                    |            |            |                  |
|                                               |                                                    |            |            |                  |
|                                               |                                                    |            |            |                  |

## 2.39.1 Consideration

This data element specifies emphases that are associated with the credential and subject-matter waiver objective, if any. Values conform to the specifications of the Commission on Teacher Credentialing.

#### 2.39.2 Recommendations

The data will be extracted from the Student Plan/Credential hyperlink.

#### Valid value is:

- 1 = Early Childhood Education
- 2 = Middle School
- 3 = Cross-Cultural Language and Academic Development (CLAD)
- 4 = ONLY Bilingual/Cross-Cultural Language and Academic Development (BCLAD)

For students enrolled in a Bilingual/Cross-Cultural Language and Academic Development (BCLAD) or Bilingual Emphasis, enter the appropriate alpha value following the appropriate numerical value above.

- A = Armenian
- B = African American
- C = Chinese
- D = Cantonese
- E = Cambodian
- F = Filipino
- H = Hmong
- J = Japanese
- K = Korean
- L = Laotian
- M = Mandarin
- N = Native American
- P = Portuguese
- R = Pan-Asian
- S = Spanish
- Y = Yurok, Tolowa, Kurak, Hup
- V = Vietnamese

## 2.40 Term Units Attempted, Lower Division

# Navigation: <u>Home $\rightarrow$ Manage Student Records $\rightarrow$ Establish Courses $\rightarrow$ Use $\rightarrow$ Schedule of <u>Classes</u></u>

| PEOPLE                             |                                         |                  |                    |                       |            | 1 ACO            |
|------------------------------------|-----------------------------------------|------------------|--------------------|-----------------------|------------|------------------|
|                                    |                                         | 6                | Home               | 🕡 Worklist            | 🕜 Help     | \ominus Sign Out |
| Home > Manage Student Record       | s > Establish Courses > Use > Sche      | dule of Classes  |                    |                       | New Window |                  |
| (Basis Data) Mastinga              | Enrollment Ontri Decenio Con            | Notos            | m Ol Interfa       | 22                    |            |                  |
| / Basic Data Y <u>M</u> eetings /  | Enrollment Chin / Reserve Cap           |                  | m <u>G</u> Lintena | ce _                  |            |                  |
| Course ID: 00002                   | 20 Cours<br>Iniversity                  | e Offering Nbr:  | 1                  |                       |            |                  |
| Term: Fall 2                       | 001 Under                               | grad             | Au                 | to Croate Component   |            |                  |
| Subject Area: ART                  | ART                                     |                  | (Au                | to create componenti  |            |                  |
| Catalog Nbr: 105<br>Class Sections | Art His                                 | story            | Find Dilow All     | First 🗐 4 -4 5 🕨 Loct |            |                  |
|                                    | Dentrative in the second                |                  |                    |                       |            |                  |
| *Session:                          | Regular Academic Session                | Class Nbr:       | 1023               | <u>「」</u>             |            |                  |
| *Class Section:                    |                                         | *Start/End Date: | 080202001          | 12/16/2001            |            |                  |
| *Component:                        |                                         | Event ID:        | 000021568          |                       |            |                  |
| *Class Type:                       |                                         |                  |                    |                       |            | -                |
| *Associated Class:                 |                                         |                  | Add Fee            |                       |            |                  |
| *Campus:                           |                                         |                  |                    |                       |            |                  |
| *Location:                         |                                         |                  | 🗹 Schedule Prin    | nt                    |            |                  |
| Course Administrator:              |                                         |                  | Student Spec       | ific Permissions      |            |                  |
| *Academic Organization:            | NDOD                                    | -                | 🔲 Dravannia Data   | Cala Daminad          |            |                  |
| Academic Group:                    | INDER Undergraduate                     | Programs         | Gonorato Clar      | e Calc Requireu       |            |                  |
| *Holiday Schedule:                 |                                         | e                | GL Interface F     | Required              |            |                  |
| nstruction Mode:                   |                                         |                  |                    |                       |            |                  |
| Primary instr Section:             | ,,,,,,,,,,,,,,,,,,,,,,,,,,,,,,,,,,,,,,, |                  |                    |                       |            |                  |
| LIASS TOPIC                        |                                         |                  |                    |                       |            |                  |
| Class Topic                        |                                         |                  |                    |                       |            |                  |
| Course Topic ID:                   | ٩                                       |                  | Print Topic in :   | Schedule              |            |                  |
|                                    |                                         |                  |                    |                       |            |                  |
| Equivalent Course Group            |                                         |                  | <b>F</b>           |                       |            |                  |
| Course Equivalent Course G         | roup:                                   |                  | 🗆 Override Equi    | valent Course         |            |                  |
| Class Equivalent Course Gro        | oup:                                    |                  |                    |                       |            |                  |
| Learning Management Syste          | m                                       |                  |                    |                       |            |                  |
| LMS File Type:                     | •                                       |                  |                    |                       |            |                  |
| LMS Group ID:                      |                                         |                  |                    |                       |            |                  |
| LMS URL                            | I                                       |                  |                    |                       |            |                  |
| Clace Evt Dffm                     | L Earl E                                | of Dittim.       |                    |                       |            |                  |
|                                    | Enite                                   | .ACDUIII.        |                    |                       |            |                  |
| Class Attributes                   |                                         |                  | View All Fir       | st 💽 1-2 of 2 🕨 Last  |            |                  |
| *Course                            | *Course Atte                            | ribute           |                    |                       |            |                  |
|                                    |                                         | Q Lower Division | >                  |                       |            |                  |
|                                    | <u> </u>                                |                  |                    |                       |            |                  |
| CSLI Q Service Learning            | N                                       | Not a Service Le | earning Course     | + -                   |            |                  |
|                                    |                                         |                  |                    |                       |            |                  |
| 😫 Save) 🔍 Return to Search) 🚛      | Next in List) (†≣Previous in List)      |                  |                    |                       |            |                  |
| Basic Data I Meetings I Enrollme   | nt Cntri I Reserve Cap I Notes I Exam I | GL Interface     |                    |                       |            |                  |

## 2.40.1 Consideration

The number of units attempted for which the student is actively enrolled at the census date for the current term. Exclude all audit units and units in International Programs abroad. Include units only in Lower Division Courses.

## 2.40.2 Recommendation

The Course Attribute 'CLEV' course level is delivered by SOSS with course attribute values '1, 2, 3'

Valid values:

- 1 = Lower Division
- 2 = Upper Division
- 3 = Graduate

## 2.41 Term Units Attempted, Upper Division

# Navigation: <u>Home $\rightarrow$ Manage Student Records $\rightarrow$ Establish Courses $\rightarrow$ Use $\rightarrow$ Schedule of <u>Classes</u></u>

| Image:       Image:                                                                                                    | PEOPLE                              |                            |                              |                              |                   |                       |            | 1 AVE  |
|----------------------------------------------------------------------------------------------------|-------------------------------------|----------------------------|------------------------------|------------------------------|-------------------|-----------------------|------------|--------|
| Manages Student Records > Establish Courses > Lists > Schedule of Classes                                                                                                    | 000-                                |                            |                              | 6                            | Home              | 📵 Worklist            | 🕜 Help     | 😌 Sigr |
| / Basellogi       Encomment/Contry Reserve Cabo       Lotes       Lote is an intervention in the second cabo         Course ID:       000057       Course Offering Nor:       1         Academic Institution:       Test University       Art Create Component.         Subject Area:       Art Art Art       Art Create Component.         Catalog Nor:       10%       Art Extension         Session:       Image: Course Offering Nor:       1083         *Session:       Image: Course Offering Nor:       1083         *Gass Soction:       Image: Course Offering Nor:       1083         *Gass Soction:       Image: Course Offering Nor:       1083         *Component:       ECC                                                                                                    | Home > Manage Student R             | ecords > Establish Cours   | ses > <u>Use</u> > Schedule  | of Classes                   |                   |                       | New Window |        |
| Course DD:       000057       Course Offering Nbr:       1         Academic Institution:       Test University       Auto Create Component.         Statient Area:       ART       ART         Catass Section:       10X       AtExtension         "Class Section:       1       Regular Academic Session       1083         "Class Section:       1       Regular Academic Session       1083         "Class Section:       1       Regular Academic Session       1082         "Class Section:       1       Regular Academic Session       1082         "Class Section:       1       Regular Academic Session       1082         "Class Specific Discontiment %       *Statemit By Class Npr:       1083       1083         "Class Npr:       Enclure Event Ds:       Statemit Specific Permissions       1083         "Academic Group:       Main       Statemit Specific Permissions       *Academic Group:       Statemit Specific Permissions         "Academic Group:       EGN       Main       Generate Class Mig Attendance         "Instruction Mode:       P       In Person       Generate Class Mig Attendance         "Instruction Mode:       P       In Person       Override Equivalent Course         Course Topic ID:       In Person       Ov                                                                                                    | / Basic Data <u>M</u> eetings       | s <u>E</u> nrollment Cntrl | <u>R</u> eserve Cap <u>N</u> | <u>√</u> otes / E <u>x</u> a | m <u>G</u> L Inte | rface                 |            |        |
| Term: Fail 2001 Undergrad Art Art Art Art Coreate Component Carlos Nor: 108.3 Weit Art Better Son Terd View All Field Fair Deate Component Carlos Nor: 108.3 Weit Field Fair Deate Component Carlos Nor: 108.3 Weit Field Fair Deate Component Carlos Nor: 108.3 Weit Field Fair Deate Carlos Son Core Point Cores Administrator: 109.2716/2001 Weit Field Fair Cores Administrator: 109.2716/2001 Weit Field Fair Cores Administrator: 109.2 Weit Field Fair Cores Administrator: 109.2 Weit Field Fair Fair Cores Administrator: 109.2 Weit Field Fair Fair Cores Administrator: 109.2 Weit Field Fair Fair Cores Administrator: 109.2 Weit Field Fair Fair Fair Fair Fair Fair Fair Fair                                                                                                    | Course ID:<br>Academic Institution: | 000057<br>Test University  | Course Of                    | fering Nbr:                  | 1                 |                       |            |        |
| Subject Area: APT APT   Catalog Nis: 10X Art Extension     Class Sections Ind Extension     Class Section: Regular Academic Session   Class Section: StartEnd Date:   Ourponent: ECC   Component: ECC   Class Spice: Enrollment   'Associated Class: Add Fee   'Carse Administrator: StartEnd Date:   'Location: NorthHoldQi   Curuse Administrator: CSU Northridge   'Schedule Print Student Kongelic   'Academic Organization: 136-ART   'At Extension Group Dynamic Date Cales Required   'Instruction Mode: PQ   Primary Instr Section: In Person   Class Tophic Ecc   Course Equivalent Course Group: Print Topic in Schedule   Class Equivalent Course Group: Print Topic in Schedule   Class Equivalent Course Group: Print Topic in Schedule   Class Equivalent Course Group: Print Topic in Schedule   Class Equivalent Course Group: Print Topic in Schedule   Class Equivalent Course Group: Print Topic in Schedule   Class Equivalent Course Group: Print Schedule   Class Equivalent Course Group: Print Topic in Schedule   Class Equivalent Course Group: Print Schedule   Class Equivalent Course Group: Print Equivalent Course   Class Equivalent Course Group: Print Ext Dtim:   Class Equivalent Course Group: Print Ext Dtim: <td>Term:</td> <td>Fall 2001</td> <td>Undergrad</td> <td>ł</td> <td></td> <td>Auto Crooto Component</td> <td></td> <td></td>                                                                                                    | Term:                               | Fall 2001                  | Undergrad                    | ł                            |                   | Auto Crooto Component |            |        |
| Catalog Nor: 1 Ar Extension   Cases Section: 1 Regular Academic Session   'Class Section: 1 Regular Academic Session   'Class Section: 1 Regular Academic Session   'Class Section: 1 Regular Academic Session   'Class Section: 1 Regular Academic Session   'Class Section: 1 Regular Academic Session   'Class Sype: Enrollment   'Class Type: Enrollment   'Associated Class: 1 Ar Add Fee   'Campus: MAIN   'NorthHDOG CSU Northridge   'Carampus: NORTHHDOG   'Course Administrator: Q   'Calearnic Group: Student Academic Section   'Catedrnic Group: CAL   'Academic Group: Student Holiday Calendar   'Cause Topic ID: Q   'Class Topic In Person   'Primary Instr Section: 1   'Class Topic Q   Class Equivalent Course Group: Override Equivalent Course   Class Equivalent Course Group: Image: Section:   'LMS File Type: Image: Section:   'Course Equivalent Course Group: Image: Section:   LMS File Type: Image: Section:   'Course Attributes Yourse   'Course Attributes Yourse   'Course Attributes Yourse   'Course Course Attributes Yourse   'Course Level Qupper Division                                                                                                    | Subject Area:                       | ART                        | ART                          |                              |                   | Auto oreate component |            |        |
| *Session:       Image: The regular Academic Session       Class Num:       Image: The regular Academic Session         *Class Section:       Image: The regular Academic Session       Class Num:       Image: The regular Academic Session         *Class Section:       Image: The regular Academic Session       StartEnd Date:       Image: The regular Academic Session         *Class Satisticated Class:       Image: The regular Academic Session       Add Fee         *Associated Class:       Image: The regular Academic Session       Add Fee         *Component:       Image: The regular Academic Session       Custor         *Component:       Image: The regular Academic Session       Add Fee         *Component:       Image: The regular Academic Session       Add Fee         *Component:       Image: The regular Academic Session       Student Specific Permissions         *Control:       NORTHRIDOL Class Set Set Office       Image: The regular Academic Sector         *Control:       Image: The regular Academic Sector       Image: The regular Academic Sector         *Instruction Mode:       Image: The regular Academic Sector       Image: The regular Academic Sector         *Instruction Mode:       Image: The regular Academic Sector       Image: The regular Academic Sector         *Instruction Mode:       Image: The regular Academic Sector       Image: The regular Academic Sector </td <td>Catalog Nbr:<br/>Class Sections</td> <td>1xx</td> <td>Art Extens</td> <td>ion</td> <td>Find Dilow A</td> <td>II. First 🗐 a 🗤 a 💽 L</td> <td>act</td> <td></td>                                                                                                    | Catalog Nbr:<br>Class Sections      | 1xx                        | Art Extens                   | ion                          | Find Dilow A      | II. First 🗐 a 🗤 a 💽 L | act        |        |
| Session:       Image: Performance Session       Class Nur:       1003         *Class Section:       Image: Performance Session       Class Nur:       1003         *Class Section:       Image: Performance Session       Class Nur:       1003       Image: Performance Session         *Component:       ECC_Lecture       Event ID:       *         *Campus:       Image: Performance Session       Add Fee         *Component:       Image: Performance Session       Add Fee         *Component:       Image: Performance Session       Student Specific Permissions         *Concation:       NORTHRIDOG(Image: Class Northridge       Image: Print         *Course Administrator:       Image: Performance Session       Student Specific Permissions         *Academic Group:       EXTIN       Extension Group       Dynamic Date Calc Required         *Holiday Schedule:       STIT       Att       Add Fee         *Instruction Mode:       First Image: Print Section:       Image: Print Section:       Image: Print Section:         Class Topic       Image: Print Section:       Image: Print Section:       Print Topic In Schedule         Equivalent Course Group:       Image: Print Section:       Print Topic In Schedule       Equivalent Course Group:         Class Equivalent Course Group:       Image: Print Explore: </td <td>Class Sections</td> <td></td> <td>Anna da maita Da ana iana</td> <td></td> <td></td> <td></td> <td></td> <td></td>                                                                                                    | Class Sections                      |                            | Anna da maita Da ana iana    |                              |                   |                       |            |        |
| Class Section:       I       Image: Section:       Image: Section:         'Component:       ECC Lecture       Event ID:         'Class Type:       Enrotiment       Image: Section:         'Associated Class:       Image: Section:       Add Fee         'Campus:       Main       Add Fee         'Campus:       Main       Add Fee         'Campus:       Main       Add Fee         'Campus:       Main       Add Fee         'Campus:       Main       Add Fee         'Campus:       Main       Student Specific Permissions         'Academic Group:       EXTN       Extension Group         'Academic Group:       EXTN       Extension Group         'Instruction Mode:       Im Person       Opnamic Date Caic Required         'Primary Inst Section:       Im Person       Print Topic in Schedule         'Equivalent Course Group:       Im Person       Override Equivalent Course         Class Equivalent Course Group:       Image: Section:       Image: Section:         'Class Equivalent Course Group:       Image: Section:       Image: Section:         'LMS File Type:       Image: Section:       Image: Section:       Image: Section:         'LMS File Type:       Image: Section:       Image: Se                                                                                                    | *Session:                           | Regular/                   | Academic Session             | Class Nbr:                   | 1083              |                       |            |        |
| Component:       PLC S       Event D:         *Class Type:       Enrollment         *Associated Class:       Add Fee         *Campus:       MAIN       Main         *Location:       NORTHRDGE       CSU Northridge       Schedule Print         Course Administrato:       CSU Northridge       Schedule Print         Course Administrato:       CSU Northridge       Student Specific Permissions         *Academic Organization:       I36-ART       Art         Academic Croup:       EXTN       Extension Group       Dynamic Date Calc Required         *Holiday Schedule:       STDT       Student Holiday Calendar       Generate Class Mtg Attendance         *Instruction Mode:       P       In Person       Gl Interface Required         Primary Inst? Section:       I       Class Topic         Course Topic ID:       Q       Print Topic In Schedule         Equivalent Course Group:       Override Equivalent Course       Class Equivalent Course Group:         Class Equivalent Course Group:       Enri Ext Ditm:       Class Ext Ditm:       Enri Ext Ditm:         Class Ext Ditn:       Enri Ext Ditm:       View All       First Class 1 or 4       Last         *Course Level       Q Upper Division       Tore       Enri       Enri                                                                                                    | *Class Section:                     |                            |                              | *Start/End Date:             | 00/2//2001        | 312/10/2001           |            |        |
| Class type:       Image: Campus:       Main         *Associated Class:       Main       Add Fee         *Campus:       Main       Main         *Location:       NORTHRIDGI CSU Northridge       Schedule Print         Course Administrator:       Art       Student Specific Permissions         *Academic Group:       EXTN       Extension Group       Dynamic Date Calc Required         *Instruction Mode:       FIN       Extension Group       Operation         *Instruction Mode:       FIN       Extension Group       Generate Class Mtg Attendance         *Instruction Mode:       FIN       Extension Group       Generate Class Mtg Attendance         *Instruction Mode:       FIN       Extension Group       Generate Class Mtg Attendance         *Instruction Mode:       FIN       In Person       Generate Class Mtg Attendance         *Instruction Mode:       FIN       Extension       Operation         Course Topic ID:       Print Topic In Schedule       Equivalent Course Group:       Override Equivalent Course         Class Equivalent Course Group:       Course Equivalent Course Group:       Override Equivalent Course       Extension         LMS Viel:       Class Ext Dtm:       Enri Ext Dtm:       Course Attribute       View All       First Class Fist Istruct                                                                                                    | *Component:                         | Enrollment                 |                              | Event ID:                    |                   |                       |            |        |
| Plasticated Class:       Image: Image:                     | *Class Type:                        |                            |                              |                              |                   |                       |            |        |
| Catings: Image: Calings:   *Location: CSU Northridge   *Course Administrator: Schedule Print   Course Administrator: Student Specific Permissions   *Academic Organization: 136 - ART   Art Calestic Dermissions   Academic Group: EXTN   EXTN Extension Group   *Instruction Mode: P   In Person GL Interface Required     Primary Instr Section:     Class Topic   Course Equivalent Course Group:   Class Equivalent Course Group:   Course Equivalent Course Group:   Class Equivalent Course Group:   Class Explore:   Enril Ext Dttm:   Enril Ext Dttm:   Class Attributes   Yeave All First Class I ad 1 D Last   *Clevel   Clave Queper Division                                                                                                    | *Associated class:                  | MAIN                       | Main                         |                              | Add Fee           |                       |            |        |
| 'Location: International Control Number   Course Administrator: Course Administrator:   'Academic Organization: 136 - ART   'Academic Group: EXTN   Extension Group: Dynamic Date Calc Required   'Holiday Schedule: STDT   Student Holiday Calendar Generate Class Mtg Attendance   'Instruction Mode: In Person   Primary Instr Section: I   'Class Topic Course Topic ID:   Course Topic ID: Print Topic in Schedule   Equivalent Course Group: Override Equivalent Course   Class Equivalent Course Group: Override Equivalent Course   LMS File Type: Image: State Course Equivalent System   LMS Group ID: Image: State Course Environment System   LMS Group ID: Image: State Course Environment System   Class Ext Ottm: Enrif Ext Dttm:   'Class Statibules Yelew All First I Lost   'Class Ext Dttm: Enrif Ext Dttm:                                                                                                    | Campus.                             |                            | CSUNorthridge                |                              |                   |                       |            |        |
| Course Antiministation: Image: Image: | *Location:                          |                            |                              |                              | Schedule F        | Print                 |            |        |
| Academic Group: Extension Group   Holiday Schedule: STDT Q   Student Holiday Calendar Generate Class Mtg Attendance   'Instruction Mode: P Q   In Person GL Interface Required   Primary Instr Section: Imperson   Class Topic Imperson   Course Topic ID: Q   Course Topic ID: Print Topic in Schedule   Equivalent Course Group: Override Equivalent Course   Class Equivalent Course Group: Imperson   LMS File Type: Imperson   LMS Group ID: Imperson   LMS Group ID: Imperson   LMS Group ID: Imperson   Class Ext Ditm: Enri Ext Ditm:   'Course Topic ID: Yew All   First I rort I Last   'Course Level Imper Division                                                                                                    | *Academic Organizatio               | - 136-ART                  | Art                          |                              | Student Sp        | ecific Permissions    |            |        |
| Including Schedule: STDT   Student Holiday Calendar   In Person   In Person   Class Topic   Class Topic   Course Topic ID:   Print Topic In Schedule   Equivalent Course Group:   Class Equivalent Course Group:   Class Equivalent Course Group:   LMS File Type:   LMS File Type:   LMS File Type:   LMS File Type:   LMS File Type:   LMS Group ID:   LMS Group ID:   LMS Group ID:   Class Ext Ditm:   End Ext Ditm:   Class Attributes   Ylew All   First I for I I Last   Yourse Level                                                                                                    | Academic Group                      | FXTN                       | Extension Group              |                              | 🔲 Dynamic D       | ate Calc Required     |            |        |
| *instruction Mode: P   In Person GL Interface Required     Primary Instr Section:     Class Topic   Course Topic ID:   Print Topic In Schedule   Equivalent Course Group:   Course Equivalent Course Group:   Class Equivalent Course Group:   LMS File Type:   LMS Group ID:   LMS Group ID:   Class Ext Ditm:   Enri Ext Ditm:     Class Ext Ditm:     Enri Ext Ditm:     Class Ext Ditm:     Enri Ext Ditm:     View All   First 1 of 1 1:                                                                                                    | *Holiday Schedule:                  | STDT Q                     | Student Holiday Cal          | endar                        | 🗆 Generate (      | lass Mtg Attendance   |            |        |
| Primary Instr Section:   1   Class Topic   Course Topic ID:   Print Topic in Schedule   Equivalent Course Group:   Course Equivalent Course Group:   Class Equivalent Course Group:   LMS File Type:   LMS File Type:   LMS File Type:   Class Ext Ditm:   Enri Ext Ditm:   Class Attributes   Ylew All First I or 1 Clast   Yourse Level                                                                                                    | *Instruction Mode:                  | PQ                         | In Person                    |                              | 🗆 GL Interfac     | e Required            |            |        |
| Class Topic   Course Topic ID:   Print Topic in Schedule   Equivalent Course Group:   Course Equivalent Course Group:   Class Equivalent Course Group:   Class Equivalent Course Group:   Learning Management System   LMS Frie Type:   LMS Group ID:   LMS URL:   Class Ext Dttm:   Enri Ext Dttm:     Class Ext Dttm:   Enriex Attributes   Yiew All   First I or 1   Last   'Course   'Course Level   Image: Class Ext Diversion                                                                                                    | Primary Instr Section:              | 1                          |                              |                              |                   |                       |            |        |
| Class Topic   Course Topic ID:   Print Topic in Schedule     Equivalent Course Group:   Class Equivalent Course Group:     Class Equivalent Course Group:     Learning Management System   LMS File Type:   LMS Group ID:   LMS URL:   Class Ext Dttm:     End Ext Dttm:     Course Attribute   Yourse Level     Upper Division     Topic In Schedule                                                                                                    | Class Topic                         |                            |                              |                              |                   |                       | (          |        |
| Course Topic ID: Image: Print Topic in Schedule     Equivalent Course Group:     Course Equivalent Course Group:     Class Equivalent Course Group:     Learning Management System   LMS File Type:   LMS Group ID:   LMS Group ID:   Class Ext Dttm:     Enri Ext Dttm:     Class Attributes   Yiew All   First I of 1 P   Attribute   Value   Course Level     Image: Print Topic in Schedule                                                                                                    | Class Topic                         |                            |                              |                              |                   |                       |            |        |
| Equivalent Course Group:   Course Equivalent Course Group:   Class Equivalent Course Group:     Learning Management System   LMS File Type:   LMS Group ID:   LMS Group ID:   LMS URL:   Class Ext Ditm:   Enri Ext Ditm:     Class Ext Ditm:     View All   First   1 of 1     Attribute   Value   CLEV   Course Level     Upper Division                                                                                                    | Course Topic ID:                    | <u> </u>                   |                              |                              | Print Topic       | in Schedule           |            |        |
| Course Equivalent Course Group:     Class Equivalent Course Group:     Learning Management System     LMS File Type:     LMS Group ID:   LMS Group ID:   LMS URL:   Class Ext Dttm:     Enrl Ext Dttm:     Class Attributes     Yew All First 1 of 1 D Last     Yourse Level     Upper Division                                                                                                    | Equivalent Course Grou              | ıp                         |                              |                              |                   |                       |            |        |
| Class Equivalent Course Group:     Learning Management System   LMS File Type:   LMS File Type:   LMS Group ID:   LMS URL:   Class Ext Dttm:     Enrl Ext Dttm:     Class Attributes     View All   First     Course   'Course   'Course   'Course Attributes     View All   First   I of 1     Last                                                                                                    | Course Equivalent Cou               | irse Group:                |                              |                              | 🗌 Override E      | quivalent Course      |            |        |
| Learning Management System         LMS File Type:         LMS Group ID:         LMS URL:         Class Ext Dttm:         Enrl Ext Dttm:         Class Attributes         Yew All         First I of 1 D         Attribute         Value         CLEV Q       Course Level         P       Upper Division                                                                                                    | Class Equivalent Cours              | se Group:                  |                              |                              |                   |                       |            |        |
| LMS File Type:     Image: Class File Type:       LMS Group ID:     Image: Class File Type: Class File Type: Class File Type: Class File Type: Class File Type: Class File Type: Class File Type: Class File Type: Class File Type: Class File Type: Class File Type: Class File Type: Class File Type: Class File Type: Class File Type: Class File Type: File Type: File Type: File                                     | Learning Management                 | System                     |                              |                              |                   |                       |            |        |
| LMS Group ID:         LMS URL:         Class Ext Dttm:         Enrl Ext Dttm:         Class Attributes         'Course         *Course Attribute         Attribute         Value         CLEV Q Course Level         P         Q Upper Division                                                                                                    | LMS File Type:                      |                            | •                            |                              |                   |                       |            |        |
| LMS URL:     Enrl Ext Dttm:       Class Ext Dttm:     Enrl Ext Dttm:       Class Attributes     View All     First 1 of 1 P. Last       *Course     *Course Attribute       Attribute     Value       CLEV Q Course Level     Provide Course Device                                                                                                    | LMS Group ID:                       |                            |                              |                              |                   |                       |            |        |
| Class Ext Dttm:     Enrl Ext Dttm:       Class Attributes     View All     First     1 of 1     Last       *Course     *Course Attribute       Attribute     Value       CLEV<     Course Level     Purper Division                                                                                                    | LMS URL:                            |                            |                              |                              |                   |                       |            |        |
| Class Attributes     View All     First I of 1 D     Last       'Course     'Course Attribute       Attribute     Value       CLEV Q Course Level     2 Q Upper Division     + -                                                                                                    | Class Ext Dttm:                     |                            | Enri Ext i                   | Ottm:                        |                   |                       |            |        |
| *Course     *Course Attribute       Attribute     Value       CLEV Q Course Level     2 Q Upper Division                                                                                                    | Class Attributes                    |                            |                              |                              | View All          | First 🖪 1 of 1 ▶ Last |            |        |
| Attribute     Value       CLEV     Q Course Level       2     Q Upper Division                                                                                                    | *Course                             |                            | *Course Attribu              | te                           |                   |                       |            |        |
|                                                                                                    | Attribute                           |                            | Value                        |                              | <b>`</b>          |                       |            |        |
|                                                                                                    | Course Leve                         | 31                         | IK C                         | Upper Division               | /                 |                       |            |        |

## 2.41.1 Consideration

The number of units attempted for which the student is actively enrolled at the census date for the current term. Exclude all audit units and units in International Programs abroad. Include units only in Upper Division Courses.

## 2.41.2 Recommendation

The Course Attribute 'CLEV' course level is delivered by SOSS with course attribute values '1, 2, 3'

## Valid values:

- 1 = Lower Division
- 2 = Upper Division
- 3 = Graduate

## 2.42 Term Units Attempted, Graduate

# Navigation: <u>Home $\rightarrow$ Manage Student Records $\rightarrow$ Establish Courses $\rightarrow$ Use $\rightarrow$ Schedule of <u>Classes</u></u>

| Home > Manage Student Re        | ecords > Establish Cours | New Window                             |                                              |  |
|---------------------------------|--------------------------|----------------------------------------|----------------------------------------------|--|
| / Basic Data / <u>M</u> eetings | Enrollment Cntrl         | Reserve Cap <u>N</u> otes E <u>x</u> a | am <u>G</u> L Interface                      |  |
| Course ID:                      | 00057                    | Course Offering Nhr                    | 1                                            |  |
| Academic Institution:           | Fest University          | course onering hist.                   |                                              |  |
| Term: F                         | all 2001                 | Undergrad                              | Auto Croate Component                        |  |
| Subject Area:                   | \RT                      | ART                                    | Auto create component                        |  |
| Catalog Nbr:                    | IXX                      | Art Extension                          |                                              |  |
| Class Sections                  |                          |                                        | <u>Find</u>   View All First 🗹 1 of 1 🕨 Last |  |
| *Session:                       | 1 🔍 Regular A            | cademic Session Class Nbr:             | 1083 🕂 🛨                                     |  |
| *Class Section:                 | 1                        | *Start/End Date:                       | 08/27/2001 🗊 12/16/2001 🗊                    |  |
| *Component:                     | LEC 🔍 Lecture            | Event ID:                              |                                              |  |
| *Class Type:                    | Enrollment 💌             |                                        |                                              |  |
| *Associated Class:              | 1 Q                      |                                        | Add Fee                                      |  |
| *Campus:                        | MAIN                     | Main                                   |                                              |  |
| *Location:                      | NORTHRIDGE               | CSU Northridge                         | ✓ Schedule Print                             |  |
| Course Administrator:           | Q                        |                                        | Student Specific Permissions                 |  |
| *Academic Organization          | : 136 - ART 🔍            | Art                                    | -                                            |  |
| Academic Group:                 | EXTN                     | Extension Group                        | 🔲 Dynamic Date Calc Required                 |  |
| *Holiday Schedule:              | STDT Q                   | Student Holiday Calendar               | Generate Class Mtg Attendance                |  |
| *Instruction Mode:              | PQ                       | In Person                              | GL Interface Required                        |  |
| Primary Instr Section:          | 1                        |                                        |                                              |  |

| Class Topic                                                 |                                                  |  |
|-------------------------------------------------------------|--------------------------------------------------|--|
| Course Topic ID:                                            | Print Topic in Schedule                          |  |
| Fuuit solowé Courses Crouw                                  |                                                  |  |
| Equivalent Course Group                                     | Coverride Equivalent Course                      |  |
| Course Equivalent Course Group:                             | - Overnue Equivalent Course                      |  |
| Class Equivalent Course Group:                              |                                                  |  |
| Learning Management System                                  |                                                  |  |
| LMS File Type:                                              |                                                  |  |
| LMS Group ID:                                               |                                                  |  |
| LMS URL:                                                    |                                                  |  |
| Class Ext Dttm:                                             | Enri Ext Dttm:                                   |  |
|                                                             |                                                  |  |
| Class Attributes                                            | View All 🛛 First 🛃 1 of 1 🕨 Last                 |  |
| *Course<br>Attribute                                        | *Course Attribute<br>Value                       |  |
|                                                             | 3 Q Graduate Division + -                        |  |
|                                                             |                                                  |  |
| Deturn to Connet (15 Novelin Lint) (45 Desvious i           |                                                  |  |
| is Date   Martines   Eventherent Outel   Deserve 0          | Indiana I Farana I O I Indiana                   |  |
| sic Data   <u>Meetings   Enroliment Cntrl   Reserve Cap</u> | <u>Notes</u>   <u>Exam</u>   <u>GL Interface</u> |  |

## 2.42.1 Consideration

The number of units attempted for which the student is actively enrolled at the census date for the current term. Exclude all audit units and units in International Programs abroad. Include units only in Upper Division Courses.

## 2.42.2 Recommendation

The Course Attribute 'CLEV' course level is delivered by SOSS with course attribute values '1, 2, 3'

#### Valid values:

- 1 = Lower Division
- 2 = Upper Division
- 3 = Graduate

## 2.43 High School GPA

This Element is the same as ERSA – Please refer to the ERSA Setup Guide.

## 2.44 ACT English Score

This Element is the same as ERSA – Please refer to the ERSA Setup Guide.

#### 2.45 ACT Mathematics Score

This Element is the same as ERSA – Please refer to the ERSA Setup Guide.

#### 2.46 ACT Reading Score

This Element is the same as ERSA – Please refer to the ERSA Setup Guide.

## 2.47 ACT Science Reasoning Score

This Element is the same as ERSA – Please refer to the ERSA Setup Guide.

## 2.48 ACT Composite Score

This Element is the same as ERSA – Please refer to the ERSA Setup Guide.

## 2.49 ELM Administration Date

This Element is the same as ERSA – Please refer to the ERSA Setup Guide.

#### 2.50 ELM Total Score

This Element is the same as ERSA – Please refer to the ERSA Setup Guide.

### 2.51 EPT Essay Score

This Element is the same as ERSA – Please refer to the ERSA Setup Guide.

#### 2.52 EPT Reading Score

This Element is the same as ERSA – Please refer to the ERSA Setup Guide.

#### 2.53 EPT Composition Score

This Element is the same as ERSA – Please refer to the ERSA Setup Guide.

#### 2.54 EPT Total Score

This Element is the same as ERSA – Please refer to the ERSA Setup Guide.

#### 2.55 SAT I Verbal Score

This Element is the same as ERSA – Please refer to the ERSA Setup Guide.

#### 2.56 SAT I Mathematics Score

This Element is the same as ERSA – Please refer to the ERSA Setup Guide.

#### 2.57 SAT I Composite Score

This Element is the same as ERSA – Please refer to the ERSA Setup Guide.

#### 2.58 College Preparatory English

This Element is the same as ERSA – Please refer to the ERSA Setup Guide.

#### 2.59 College Preparatory Mathematics

This Element is the same as ERSA – Please refer to the ERSA Setup Guide.

#### 2.60 College Preparatory U.S. Hist/Government

This Element is the same as ERSA – Please refer to the ERSA Setup Guide.

#### 2.61 College Preparatory Laboratory Science

This Element is the same as ERSA – Please refer to the ERSA Setup Guide.

## 2.62 College Preparatory Foreign Language

This Element is the same as ERSA – Please refer to the ERSA Setup Guide.

#### 2.63 College Preparatory Visual & Performing

This Element is the same as ERSA – Please refer to the ERSA Setup Guide.

## 2.64 College Preparatory Electives

This Element is the same as ERSA – Please refer to the ERSA Setup Guide.

## 2.65 TOEFL Score

This Element is the same as ERSA – Please refer to the ERSA Setup Guide.

## 2.66 SAT Score Type

This Element is the same as ERSA – Please refer to the ERSA Setup Guide.

#### 2.67 Immigration Year

This Element is the same as ERSA – Please refer to the ERSA Setup Guide.

## 2.68 Test Scores for ELPT

This Element is the same as ERSA – Please refer to the ERSA Setup Guide.

## 2.69 Special Programs

#### Navigation: <u>Home→ Design Student Administration→ Setup→ Academic Program Table</u>

| PEOPLE                                     |                        |                                     |                                |                                   |            |
|--------------------------------------------|------------------------|-------------------------------------|--------------------------------|-----------------------------------|------------|
| 205                                        |                        |                                     | 🙆 Home                         | 📵 Worklist                        | 🕜 Help     |
| ome > Design Student Administrati          | on > Desian A          | cademic Structure > Set             | up > Academic Program Table    | 9                                 | New Window |
| Program 1 Program 2 Pt                     | anding                 |                                     |                                |                                   |            |
| Flogrann i F <u>r</u> ogrannz / Ok         | amonig j j             |                                     | <u>Taxonomy Campus</u>         | Tucomplete                        |            |
| Academic Institution: CSU                  | JNR Test Un            | iversity                            |                                |                                   |            |
| Academic Program: USA                      | RT                     |                                     |                                |                                   |            |
|                                            |                        |                                     | View All First 💶 1             | of 1 🕑 Last                       |            |
| *Effective Date:                           | 01/01/1901             | *Status:                            | Active 🔽                       |                                   |            |
| *Description:                              | Undergrad S            | Summer Arts                         | CSU Special P                  | rogram                            |            |
| *Short Description:                        | UgrdSumArt             | First Term Valid:                   | Q                              |                                   |            |
| *Academic Career:                          | UGRE 🔍                 | Undergraduate                       |                                |                                   |            |
| Grading Scheme:                            | UGD 🔍                  | Undergraduate                       |                                |                                   |            |
| GB Default for Transfer Credit:            | GRD 🔍                  | Graded                              |                                |                                   |            |
| Default Grade- Transfer Credit:            | TQ                     | Transfer                            |                                |                                   |            |
| *Academic Group:                           | UNDGF 🔍                | Undergraduate Progra                | ms                             |                                   |            |
| *Academic Level Rule:                      | UGRD Q                 | Undegraduate                        |                                |                                   |            |
| *Academic Calendar:                        | USEM 🔍                 | Undergraduate Semes                 | ter Cal 🗹 Allow OEE            | Enrollment                        |            |
|                                            |                        |                                     |                                |                                   |            |
| Save) QReturn to Search                    | t in List) (†≣Pre      | vious in List)                      | 📑 Add) 🖉 Update/Display        | 🖉 Include History) 🕼 Correct Hist | tory       |
| rogram 1   <u>Program 2   Standing   H</u> | lonors   <u>Owne</u> l | r   <u>Taxonomy</u>   <u>Campus</u> | Incomplete   Enrollment   Sess | sion   Course   Dynamic Date      |            |
|                                            |                        |                                     |                                |                                   |            |

Click on the CSU Special Program Hyperlink

| PEOPLE                |                                                         |                            |            |            |
|-----------------------|---------------------------------------------------------|----------------------------|------------|------------|
| 000                   |                                                         | 🙆 Home                     | 📵 Worklist | 🕜 Help     |
| Home > Design Student | Administration > Design Academic Structure > Setur      | o > Academic Program Table |            | New Window |
| CSU Special Progra    | am                                                      |                            |            |            |
| Special Program:      | Summer Arts                                             |                            |            |            |
| OK Cancel             | Calstate TEACH<br>International Programs<br>Summer Arts |                            |            |            |

Select the ERS Fields hyperlink from the application data page.

## 2.69.1 Consideration

A code that identifies enrollment in one of the CSU systemwide programs.

### 2.69.2 Recommendation

This mapping is at the program level so you must set up a separate program for Summer Arts and place students reported here in that program.

#### Valid values are:

- Blank= Default
  - A = Summer Arts
  - I = International Programs
  - T = CalStateTEACH

## 2.70 Start Date (CalStateTEACH)

This Element is the same as ERSA – Please refer to the ERSA Setup Guide.

## 2.71 State University Fee Waiver

### Navigation: Home $\rightarrow$ CSU SA Baseline $\rightarrow$ CSU CO Reporting $\rightarrow$ Use $\rightarrow$ Enter CSU ERSS Fields $\rightarrow$ ERS Data

| PEOPLE                          |                                |                          |                        |            |            |       |
|---------------------------------|--------------------------------|--------------------------|------------------------|------------|------------|-------|
| 200-                            |                                |                          | 🙆 Home                 | 📵 Worklist | 🕢 Help     | 🎒 Sig |
| Home > CSU SA Baseline > CSU CO | <u>) Reporting</u> > <u>Us</u> | e > Enter CSU ERSS Field | s                      |            | New Window |       |
| ERS Data ERS Disability Data    | a                              |                          |                        |            |            |       |
| Marvin Wang                     |                                | ID: 0002322              | 00                     |            |            |       |
|                                 |                                |                          |                        |            |            |       |
|                                 |                                | Viev                     | w All 💦 First 🚺 1 of 1 | ▶ Last     |            |       |
| Academic Institution:           | CSUNR Q                        | Test University          | I                      | + -        |            |       |
| Academic Career:                | ٩                              |                          |                        |            |            |       |
| Term:                           | Q                              |                          |                        |            |            |       |
| Student Standing Code:          | Q                              |                          |                        |            |            |       |
| EOP Status:                     | ٩                              |                          |                        |            |            |       |
|                                 |                                |                          |                        |            |            |       |
|                                 |                                |                          |                        |            |            |       |
| CSU State Univ Fee Waiver:      | 01 🔍                           | Cal Veteran              |                        |            |            |       |
|                                 |                                |                          |                        |            |            |       |
|                                 |                                |                          |                        |            |            |       |

## 2.71.1 Consideration

A code established by the Chancellor's Office to identify the program used when waiving (or reducing) the State University Fee for a student.

## 2.71.2 Recommendations

The CSU State University Fee Waiver code is manually input through the "Enter CSU ERSS Fields" page by term. You insert a new row when CSU University Fee Waiver code is change by term.

Fee Waivers may be awarded through your student financials module. Campuses may want to consider writing an SQR to update this field from your student accounts.

#### Valid values are:

| Code | Description | <u>Type</u> | Legal Reference      |
|------|-------------|-------------|----------------------|
| 01   | Cal Veteran | Mandatory   | Education Code 32320 |

| 02 | Alan Pattee                                            | Mandatory     | Education Code 68120       |
|----|--------------------------------------------------------|---------------|----------------------------|
| 03 | CSU Employee                                           | Discretionary | Education Code 89700/89710 |
| 04 | CSU Employee Dependents                                | Discretionary | Education Code 89700       |
| 05 | California Residents 60 years of age or older          | Discretionary | Education Code 89330       |
| 06 | High School Students Participating in Special Programs | Discretionary | Executive Order 461        |
| 07 | Graduate and Teaching Assistant                        | Discretionary | Education Code 89710       |

## 2.72 Matriculation Type

## Navigation: Home $\rightarrow$ CSU SA Baseline $\rightarrow$ CSU CO Reporting $\rightarrow$ ERS Setup $\rightarrow$ Map Matriculation Type

| PEOPLE                                                |                             |                 |                    |                    |          |            | ASK.         |
|-------------------------------------------------------|-----------------------------|-----------------|--------------------|--------------------|----------|------------|--------------|
| 000-                                                  |                             |                 | 🙆 Home             | <b>0</b> W         | /orklist | 🕜 Help     | \varTheta Si |
| Home > <u>CSU SA Baseline</u> > <u>CSU CO Reporti</u> | ng > <u>ERS Setup</u> > Map | Matriculation T | ype                |                    |          | New Window |              |
| (ERSS and sERSS Selection )                           |                             |                 |                    |                    |          |            |              |
|                                                       |                             |                 |                    |                    |          |            |              |
| Academic Institution: CSUNR Test Univ                 | versity                     | 10              |                    |                    |          |            |              |
| Academic Academic                                     | Academic Sub-               | Matriculation   | View All First L   | 🛙 1-6 of 6 🕑 Last  |          |            |              |
| Career Program Academic Pla                           | n Plan                      | Туре            | Open Enrollmer<br> | it                 |          |            |              |
|                                                       | ٩                           | SelfSupp        |                    | + -                |          |            |              |
| 2 GRAD Q GRAD Q                                       | <u> </u>                    | StateSupp       |                    | + -                |          |            |              |
| 3 UGRE Q UNDGF Q                                      | ٩                           | StateSupp       | -                  | + -                |          |            |              |
| 4 UGRD Q UNDGF Q ART                                  | 9                           | StateSupp       |                    | + -                |          |            |              |
| 5 UGRD Q UNDOF Q BIOLOGY                              | ٩                           | StateSupp       | -                  | <b>+ -</b>         |          |            |              |
|                                                       | Q Q                         | StateSupp       |                    | + -                |          |            |              |
|                                                       |                             |                 |                    |                    |          |            |              |
|                                                       |                             |                 |                    |                    |          |            |              |
|                                                       |                             |                 |                    |                    |          |            |              |
|                                                       |                             |                 |                    |                    |          |            |              |
| 🕞 Save) 🔍 Return to Search)                           |                             |                 |                    | (日Add) (別 Update/D | isplay)  |            |              |
|                                                       |                             |                 |                    |                    |          |            |              |

## 2.72.1 Consideration

A code, which identifies whether the student is matriculated in a state-supported program or a self-supported program.

## 2.72.2 Recommendations

As you can see from the above setup Matriculation Type is mapped to your Academic Careers, Programs, Plans, and Sub-Plans. The student is classified by these data elements attached on the Student Program/Plan page. The process matches the student to the above setup starting with the most restrictive to least restrictive until a match is found. You will also indicate whether this is an 'Open Enrollment'. This is part of the determination of whether a student is reported in ERSS or sERSS or both.

## Selection of enrollment records and determination of units taken:

Read the STDNT\_ENRL table for the students being extracted. Select records for count based on – STRM = Term of extract ENRL\_ADD\_DT =< census date ENRL\_DROP\_DT blank or > census date

## AUDIT\_GRADE\_BASIS = N UNITS ATTEMPTED > N

Calculating units – For each record selected from STDNT\_ENRL Use the STDNT\_ENRL field CLASS\_NBR to look up table CLASS\_TBL Use the CLASS\_TBL fields CRSE\_ID, CRSE\_OFFER\_NBR, and STRM to lookup table CLASS\_ATTRIBUTE There are multiple rows in the CLASS\_ATTRIBUTE table For this CRSE\_ID,CRSE\_OFFER\_NBR, and STRM look for a CRSE\_ATTR = 'CLEV' (course level) If you don't find a CLEV value print an error message and continue to next STDN\_ENRL record If you do find a CLEV value then – If CRSE\_ATTR\_VALUE = 1 (Lower Division) add the value of STDNT\_ENRL field UNT\_TAKEN to ERS value Term Units Attempted, Lower Division If CRSE\_ATTR\_VALUE = 2 (upper division) add the vale of STDNT\_ENRL field UNT\_TAKEN to ERS value Term Units Attempted, Upper Division If CRSE\_ATTR\_VALUE = 3 (graduate) add the vale of STDNT\_ENRL field UNT\_TAKEN to ERS value Term Units Attempted, Graduate

Once Matriculation Type code is determined from the student data, then "Map Course Funding" setup, will determines whether the units are reported in ERSS or sERSS by Academic Group.

**Note:** Sessions and Course Attributes will be added as other option to group course to identify whether the course is funded as state/self supported to the Map Course Funding setup page.

# Navigation: Home $\rightarrow$ CSU SA Baseline $\rightarrow$ CSU CO Reporting $\rightarrow$ ERS Setup $\rightarrow$ Map Course Funding

| PEOPLE                                                           |                         |            |            | All   |
|------------------------------------------------------------------|-------------------------|------------|------------|-------|
| 000                                                              | 🙆 Home                  | 📵 Worklist | 🕜 Help     | 😔 Sig |
| Home > CSU SA Baseline > CSU CO Reporting > ERS Setup > Map Cour | rse Funding             |            | New Window |       |
| Course Funding                                                   |                         |            |            |       |
| Institution: CSUNR                                               |                         |            |            |       |
| View All                                                         | First 🖪 1-3 of 3 🗈 Last |            |            |       |
| *Academic<br>Group                                               |                         |            |            |       |
| 1 EXT Q Self-Supported 💌 🛨 🗖                                     |                         |            |            |       |
| 2 GRAD 🔍 State-Supported 💽 🛨 🗖                                   |                         |            |            |       |
| 3 UNDGF 🔍 State-Supported 💽 🛨 드                                  |                         |            |            |       |
|                                                                  |                         |            |            |       |
|                                                                  |                         |            |            |       |
|                                                                  |                         |            |            |       |
|                                                                  |                         |            |            |       |
|                                                                  |                         |            |            |       |
| Save O Return to Search                                          |                         |            |            |       |
|                                                                  |                         |            |            |       |

The following statement below determines whether the student units are reported in ERSS or sERSS:

If the matched row has open enrollment = 'N' (unchecked) then read the student enrollment records. Accumulate term units from the student's enrollment into two unit counters. For each enrolled class for the term being run lookup the academic group in the CLASS\_TBL, match the academic group with the setup page for course funding count the units into either a 'self-supported' or 'state supported' counter. If the 'self-supported' units > 0 then the student is reported in sERSS, if the 'state supported' > 0 then the student is reported in ERSS. Note if both are > 0 then the student is reported in both layouts.

If the matched row has open enrollment = 'Y' then the students units are only reported in sERSS. *Valid values are:* 

Blank = Non-matriculated student

R = Matriculation in state-supported program

E = Matriculation in a *special sessions* program offered by extended or continuing education

## 3.0 Setup/Processing ERSS/sERSS Extract

## 3.1 Setup Page for Assigning Report Titles

## Navigation: <u>Home→ CSU SA Baseline→ CSU CO Reporting → ERS Setup → Assign Report Titles</u>

| PEOPLE                                                                        |                                         |                              |            |            |
|-------------------------------------------------------------------------------|-----------------------------------------|------------------------------|------------|------------|
|                                                                               |                                         | 🙆 Home                       | 😥 Worklist | 🕜 Help     |
| Home > <u>CSU SA Baseline</u> > <u>CSU CO Reportin</u><br>( CSU Report Titles | g > <u>ERS Setup</u> > Assign Report Ti | tles                         |            | New Window |
| CSU CO School 70 Californi<br>Code:                                           | a State University, Northridge          |                              |            |            |
| ERS Report Details                                                            | <u>View All</u>                         | <u>First</u> 🖪 4 of 4 💽 Last |            |            |
| Report Code Type<br>SPTEST Student                                            | Title SP ERSS TEST                      | <b>+</b> -                   |            |            |
| ( Save) ( Return to Search) ( Hext in List ) (                                | Effevious in List)                      | (国本Add) (酒 Update/Disp       | ay)        |            |

## 3.1.1 Considerations

Each report you wish to permanently store must have a unique report code. You may create as many report codes as you wish. For example you may wish to extract a preliminary Fall term report and a Final Fall Term report generated two weeks apart. You may then create comparison reports between the two files.

**Report Code:** A unique user defined code for each permanently stored extract. **Type:** Translate values. Choose between Applicant, Degree, Student, or credential. **Title:** Description of the report

## 3.2 Setup Page for Extracting Reports

## Navigation: <u>Home→ CSU SA Baseline→ CSU CO Reporting → ERS Setup → ERS Report Setup</u>

| PEOPLE                                                                                                    |                                                                                                    |                            |                     |            |
|----------------------------------------------------------------------------------------------------|----------------------------------------------------------------------------------------------------|----------------------------|---------------------|------------|
| 000-                                                                                                    | 🙆 Home                                                                                                    | 📵 Worklist                 | 🕜 Help              | 🕒 Sign Out |
| Home > CSU SA Baseline > CSU CO Reporting > ERS Setup > ERS Report Setup                                                                                                    |                                                                                                    |                            | New Window          | -          |
| FRS SetupA ERS SetupB                                                                                                    |                                                                                                    |                            |                     |            |
| School Code: 70 California State University Northridge                                                                                                    | Report Type: STUD                                                                                                    |                            |                     |            |
| Academic Career: UGRD Report Code: S0997 Acad                                                                                                    | lamic Institution: CSUNE                                                                                                | 2                          |                     |            |
| Academic Career. Conto Report Coue. Coool Acad                                                                                                    |                                                                                                    |                            |                     |            |
| Term: 0997 Q Fall 1999 Term Type: S Q G                                                                                                    | PA Summary Type:                                                                                                    | ٩                          |                     |            |
| Trans GPA Type: GPA4 Q Campus GPA: GPA6 Q                                                                                                    | HS GPA Type: HIG                                                                                                    | H Q                        |                     |            |
| SAT Test IDs and Components                                                                                                    |                                                                                                    |                            |                     |            |
| Test ID: SATI Q Math: MATH Q Verbal: VERB Q Comp                                                                                                    | osite: COMP Q                                                                                                    |                            |                     |            |
| Test ID (Old): <u>Q</u> Math: <u>Q</u> Verbal: <u>Q</u> Comp                                                                                                    | osite:                                                                                                    |                            |                     |            |
| ACT Test IDs and Components Test ID: ACT Q English: ENGL Q Math: MATH Q Read                                                                                                    | ing READ                                                                                                    |                            |                     |            |
| Science/Reasoning: SCIEN Q Composite: COMP Q                                                                                                    | ing                                                                                                    |                            |                     |            |
| Save) (Q Return to Search) (+≡ Next in List) (†≣ Previous in List)                                                                                                    |                                                                                                    | (E+Add) (君 Update/Display) |                     |            |
|                                                                                                    |                                                                                                    |                            |                     |            |
| DEUDI F.                                                                                                    |                                                                                                    |                            |                     | AN         |
| PEOPLE                                                                                                    |                                                                                                    | Mortdict                   | <b>D</b> Liala      |            |
|                                                                                                    | A Home                                                                                                    | 😥 Worklist                 | Help<br>New Window  | Sign Out   |
| Home > <u>CSU SA Baseline</u> > <u>CSU CO Reporting</u> > <u>ERS Setup</u> > ERS Report Setup                                                                                                    | A Home                                                                                                    | Worklist                   | Help New Window     | Sign Out   |
| Home > CSU SA Baseline > CSU CO Reporting > ERS Setup > ERS Report Setup<br>ERS SetupA ERS SetupB                                                                                                    | A Home                                                                                                    | Worklist                   | Help<br>New Window  | Sign Out   |
| Home > CSU SA Baseline > CSU CO Reporting > ERS Setup > ERS Report Setup<br>ERS SetupA ERS SetupB                                                                                                    | Report Type: STUD                                                                                                    | Worklist                   | Help<br>New Window  | Sign Out   |
| Home > CSU SA Baseline > CSU CO Reporting > ERS Setup > ERS Report Setup<br>ERS SetupA ERS SetupB<br>School Code: 70 California State University, Northridge<br>Academic Career: UGRD Report Code: S0997 Aca                                                                                                    | Report Type: STUD                                                                                                    | @ Worklist<br>R            | Reip<br>New Window  | Sign Out   |
| Home > CSU SA Baseline > CSU CO Reporting > ERS Setup > ERS Report Setup         ERS SetupA       ERS SetupB         School Code:       70       California State University, Northridge         Academic Career:       UGRD       Report Code:       S0997         ELM Tests IDs and Components       EPT Test IDs and                                                                                                    | Report Type: STUD<br>demic Institution: CSUN                                                                            | Worklist<br>R              | Help     New Window | Sign Out   |
| Home > CSU SA Baseline > CSU CO Reporting > ERS Setup         ERS SetupA         ERS SetupA         ELM Test ID:         ELM Test ID:         ELM Test ID:         ELM Test ID:                                                                                                    | Report Type: STUD<br>demic Institution: CSUN<br>and Components                                                          | Worklist<br>R              | Help     New Window | Sign Out   |
| Home > CSU SA Baseline > CSU CO Reporting > ERS Setup > ERS Report Setup         ERS SetupA       ERS SetupB         School Code:       70       California State University, Northridge         Academic Career:       UGRD       Report Code:       S0997       Academic Career:         ELM Tests IDs and Components       ELM Test ID:       ELM Test ID:       Test ID:       Test ID:         ELM Test ID:       ELM Test ID:       ELM Test ID:       Essay:         TOFFL       Test ID:       Essay:                                                                                                    | Report Type: STUD<br>demic Institution: CSUN<br>and Components<br>EPT Q<br>ESSY Q                                       | ₩orklist                   | Relp<br>New Window  | Sign Out   |
| Home > CSU SA Baseline > CSU CO Reporting > ERS Setup         ERS SetupA         ERS SetupA         ELM Tests ID:         ELM Total Score:         TOTAL Q         ESsay:         Reading                                          | Report Type: STUD<br>demic Institution: CSUN<br>and Components<br>EPT Q<br>ESSY Q<br>: READ Q                           | Worklist                   | Help     New Window | Sign Out   |
| Home > CSU SA Baseline > CSU CO Reporting > ERS Setup > ERS Report Setup         ERS SetupA         ERS SetupA         ERS Report Code:         SOB97         Academic Career:         UGRD         ELM Test ID:         ELM Total Score:         TOTAL Q         Compos | Report Type: STUD<br>demic Institution: CSUN<br>and Components<br>EPT Q<br>ESSY Q<br>: READ Q<br>ite: COMP Q            | € Worklist<br>R            | Relp<br>New Window  | Sign Out   |
| Home > CSU SA Baseline > CSU CO Reporting > ERS Setup > ERS Report Setup         ERS SetupA         ERS SetupA         ELM Tests iDs and Components         TOEFL Test IDs and Components         TOEFL Total Score:         TOTAL Q         ELPT Test IDs and Components         ELPT Test IDs and Components         ELPT Test IDs and Components         ELPT Test IDs and Components                      | Report Type: STUD<br>demic Institution: CSUN<br>and Components<br>EPT Q<br>ESSY Q<br>: READ Q<br>ite: COMP Q            | Worklist                   | Help     New Window | Sign Out   |
| Home > CSU SA Baseline > CSU CO Reporting > ERS Setup > ERS Report Setup         ERS SetupA       ERS SetupB         School Code:       70       California State University, Northridge         Academic Career:       UGRD       Report Code:       S0997       Aca         ELM Tests IDs and Components       ELM Test ID:       ELM Q       Essay:       Test ID:       Essay:         TOEFL Test IDs and Components       TOEFL Q       Composents       Reading         TOEFL Test IDs and Components       ELPT Q       Composents       Total:         ELPT Test ID:       ELPT Q       Total       Composents                                                                                                    | Report Type: STUD<br>demic Institution: CSUN<br>and Components<br>EPT Q<br>ESSY Q<br>: READ Q<br>ite: COMP Q<br>TOTAL Q | Worklist<br>R              | Relp<br>New Window  | Sign Out   |
| Home > CSU SA Baseline > CSU CO Reporting > ERS Setup > ERS Report Setup         ERS SetupA       ERS SetupB         School Code:       70       California State University, Northridge         Academic Career:       UGRD       Report Code:       S0997       Aca         ELM Tests IDs and Components       EDT Test IDs:       ELM       Essay:       Test ID:       Essay:         TOEFL Test IDs and Components       TOEFL Total Score:       TOTAL Q       Compos       Total:         ELPT Test IDs and Components       ELPT Test:       ELPT Q       Total:       Compos                                                                                                    | Report Type: STUD<br>demic Institution: CSUN<br>and Components<br>EPT Q<br>ESSY Q<br>: READ Q<br>ite: COMP Q<br>TOTAL Q | Worklist<br>R              | Relp<br>New Window  | Sign Out   |

## 3.2.1 Considerations

For each report code you must complete the above pages. The key for adding a setup page for the report code is your school code, academic institution, the report type, and the academic career. You will need a report code and setup for each Academic Career in order for the Transfer GPA Type and Campus GPA fields value will get updated to the Student Special GPA page.

## ERS Setup A Page

TERM: The term this report is generated for.

**TERM TYPE:** Choose the value that applies to your campus from the following values:

- C Clock Hours E Continuing Education Units Q Quarter Hours S Semester Hours
- T Trimester Hours
- U Units

**GPA SUMMARY TYPE and HS GPA Type:** Select the summary type and GPA type you set up in admissions for storing High School GPA in the education pages.

**Trans GPA Type:** Select the GPA type you created to store the GPA for Transfer work. This GPA is stored on the special GPA page.

**Campus GPA:** Select the GPA type you created to store the GPA for Campus work. This GPA is stored on the special GPA page.

**SAT Test ID's and Components:** Select the test score type and test component codes you set up for storing your SAT test scores. Select the test score type and test components you setup to store old (reformatted) SAT test scores.

ACT Test ID and Components: Select the test score type and test component codes you set up for storing your ACT test scores.

## ERS Setup B Page

**ELM Test ID and Components:** Select the test score type and test component codes you set up for storing your ELM test scores.

**TOEFL Test ID and Components:** Select the test score type and test component codes you set up for storing your TOEFL test scores.

**ELPT Test ID and Components:** Select the test score type and test component codes you set up for storing your ELPT test scores.

**EPT Test ID and Components:** Select the test score type and test component codes you set up for storing your EPT test scores.

## 3.3 Setup Page for Extracting Reports

#### Navigation: Home $\rightarrow$ CSU SA Baseline $\rightarrow$ CSU CO Reporting $\rightarrow$ ERS Setup $\rightarrow$ Map Course Funding

| PEOPLE                                                                                          |            |            |
|-------------------------------------------------------------------------------------------------|------------|------------|
| 🙆 Home                                                                                          | 😥 Worklist | 🕜 Help     |
| Home > <u>CSU SA Baseline</u> > <u>CSU CO Reporting</u> > <u>ERS Setup</u> > Map Course Funding |            | New Window |
| Course Funding                                                                                  |            |            |
| Institution: CSUNR                                                                              |            |            |
| View All 🛛 First 🗹 1-3 of 3 🕨 Last                                                              |            |            |
| *Academic Course Funding<br>Group                                                               |            |            |
| 1 EXTN Q Self-Supported T + -                                                                   |            |            |
| 2 GRAD 🔍 State-Supported 🔹 🛨 🗕                                                                  |            |            |
| 3 UNDGF 🔍 State-Supported                                                                       |            |            |
|                                                                                                 |            |            |
|                                                                                                 |            |            |
|                                                                                                 |            |            |
|                                                                                                 |            |            |
|                                                                                                 |            |            |
|                                                                                                 |            |            |
| Save QReturn to Search                                                                          |            |            |

## 3.3.1 Consideration

Mapping which identifies whether the Course is funded as state-supported or self-supported.

## 3.3.2 Recommendations

As you can see from the above setup course funding is mapped to your Academic Groups. The Academic Group attached on the Course Offering page classifies the course. This is also part of the determination of whether a student is reported in ERSS or sERSS or both.

**Note:** Sessions and Course Attributes will be added as other option to group course to identify whether the course is funded as state/self supported.

## 3.4 Running the Extract to Staging Tables

#### Navigation: <u>Home $\rightarrow$ CSU SA Baseline $\rightarrow$ CSU CO Reporting $\rightarrow$ ERS Proc $\rightarrow$ ERSS/sERSS <u>Stdnt/Special Extract</u></u>

| PEOPLE             |                                                 |                                     |           |                       |            |                  |
|--------------------|-------------------------------------------------|-------------------------------------|-----------|-----------------------|------------|------------------|
| 200-               |                                                 |                                     | Home      | 📵 Worklist            | 🕜 Help     | \ominus Sign Out |
| Home > CSU SA I    | Baseline > <u>CSU CO Reporting</u> > <u>ERS</u> | Proc > ERS/sERS Stdnt/Special Extra | ct        |                       | New Window |                  |
| ERSS Extract       | L                                               |                                     |           | _                     |            |                  |
| Run Control ID:    | PMICLAT                                         | Report Manager Process Mo           | niloi Run |                       |            |                  |
| School Code        | : 70 🔍 California State                         | Jniversity, Northridge              |           |                       |            |                  |
| Report Type:       | STUD Q                                          |                                     |           |                       |            |                  |
| Institution:       | CSUNR 🔍 Test Univers                            | ty                                  |           |                       |            |                  |
| Report Code        |                                                 |                                     |           |                       |            |                  |
| Term:              | 2027 🔍 🛛 Fall 2002                              |                                     |           |                       |            |                  |
|                    |                                                 |                                     |           |                       |            |                  |
|                    |                                                 |                                     |           |                       |            |                  |
|                    |                                                 |                                     |           |                       |            |                  |
| 📳 Save) 🔍 Re       | eturn to Search) (∔≣Next in List) (†≣Previous i | nList)                              |           | (El-Add) (2 Update/Di | splay)     |                  |
|                    |                                                 |                                     |           |                       |            |                  |
| PEOPLE             |                                                 |                                     |           |                       |            | ACT              |
| 200                |                                                 | <u>(</u>                            | Home      | 📵 Worklist            | 🕜 Help     | 🎒 Sign Out       |
| Home > CSU SA I    | Baseline > <u>CSU CO Reporting</u> > <u>ERS</u> | Proc > ERS/sERS Stdnt/Special Extra | ct        |                       | New Window |                  |
| Process Sche       | duler Request                                   |                                     |           |                       |            |                  |
| User ID:           | PMICLAT                                         | Run Control ID: PMICLAT             |           |                       |            |                  |
| Server Name:       | PSUNX Run Date:                                 | 08/27/2002                          |           |                       |            |                  |
| Recurrence:        | Run Time                                        | 11:25:15AM                          |           |                       |            |                  |
| Time Zone:         | Res                                             | et to Current Date/Time             |           |                       |            |                  |
| Select Description | ntion Pr                                        | ocess Name Process Type             | *Туре     | 'Format               |            |                  |
| R CSUCC            | 0010 ERS Student Select C                       | SUCOOLD SQR Report                  | Web       | 💌 PDF 💌 🚮             |            |                  |
|                    |                                                 |                                     |           |                       |            |                  |
|                    |                                                 |                                     |           |                       |            |                  |
| OK Car             | ncel                                            |                                     |           |                       |            |                  |
|                    |                                                 |                                     |           |                       |            |                  |

## 3.4.1 Consideration

The keys for settings up the ERSS extract process are school code, academic institution, the report type, and the academic career.

This process extracts all the fields from PeopleSoft tables that make up the ERSS and sERSS reports.

#### 3.4.2 Recommendations

Students are selected for the staging tables by having a Term Activation Record for the term being processed.

**Note:** You <u>MUST</u> run the ERSS extract process by "Report Code" that determines the setup by Academic Career in order for the Transfer GPA Type and Campus GPA fields value will get updated to the Student Special GPA page.

#### 3.5 Reviewing and Updating the Staging Tables

#### Navigation: <u>Home $\rightarrow$ CSU SA Baseline $\rightarrow$ CSU CO Reporting $\rightarrow$ Use $\rightarrow$ ERS Student Stage Or <u>Home $\rightarrow$ CSU SA Baseline $\rightarrow$ CSU CO Reporting $\rightarrow$ Use $\rightarrow$ sERS Special Session <u>Stage</u></u></u>

**BIO/DEMO DATA TAB PAGE** 

| PEOPLE             |                           |                   |                           |                     |                           |                   |                     |                |                                  |                                      |                     |                                         | d                                       |          |
|--------------------|---------------------------|-------------------|---------------------------|---------------------|---------------------------|-------------------|---------------------|----------------|----------------------------------|--------------------------------------|---------------------|-----------------------------------------|-----------------------------------------|----------|
| 0.0                |                           | C                 |                           |                     | ;)                        | 🙆 Home            |                     | C              | Worklist                         | 1                                    | 🕜 Help              |                                         | 9                                       | Sign Out |
| Home > CSU SA B:   | aseline > <u>CSU CO R</u> | Reporting > Us    | <u>ie</u> ≻ ERS Sti       | udent Stage         |                           |                   |                     |                |                                  | <u>N</u>                             | <u>lew Window</u>   |                                         |                                         |          |
| ∫ Csu Co Erss Stg  | 1                         |                   |                           |                     |                           |                   |                     |                |                                  |                                      |                     |                                         |                                         |          |
| User ID:           | PMICLAT                   |                   | Run                       | PMICLAT             |                           |                   |                     |                |                                  |                                      |                     |                                         |                                         |          |
| CSU C              | O School Code: 70         | )                 | Control ID:               |                     | F                         | Report Code       | SPTEST              |                |                                  |                                      |                     |                                         |                                         |          |
| ERSS Rows Only     |                           |                   |                           |                     |                           |                   |                     |                |                                  |                                      |                     |                                         | -                                       | _        |
| Bio Demo Data      | Admission Data            | College PrepiGE   | Breadth V                 | TEST ID's           | Credential                | (GPA / Inits      | _                   |                |                                  |                                      | <u>Fin</u>          | <u>d</u> First                          | <b>1</b> -5 of :                        | 5 🕑 Las  |
| EmpliD             | Social<br>Security #      | Birth Date        | Sex                       | Citizenship<br>Code | Country Of<br>Citizenship | Residency<br>Code | Residence<br>Status | Ethnic<br>Code | Institution<br>of Origin<br>Code | High<br>School<br>Graduation<br>Year | Immigration<br>Year | Disabled<br>Stu Svc<br>Verified<br>Disa | Disabled<br>Stu Srvc<br>Prog<br>Service |          |
| 1 103065257        | 213-54-8988               | 10/21/1977        | E M Q                     | YQ                  | 7900                      | 0001 🔍            | RQ                  | 9 9            | 013117                           | 1996                                 |                     | <b>Q</b>                                |                                         | + -      |
| 2 103065270        | 354-66-1213               | 07/12/1977        | FQ                        | YQ                  | 7900                      | 0001 🔍            | RQ                  | FQ             | 013084 🔍                         | 1996                                 |                     |                                         | <b>Q</b>                                | + -      |
| 3 103065413        | 221-45-6633               | 09/15/1975        | Ē F Q                     | YQ                  | 7900                      | 0009 Q            | RQ                  | <u> </u>       | 013270 Q                         | 1994                                 | 1995                | VQ                                      | RQ                                      | + -      |
| 4 103065842        | 412-35-5889               | 12/25/1975        | F Q                       | YQ                  | 7900                      | 0009 🔍            | RQ                  | 7 9            | Q                                | 0000                                 |                     | Q                                       | <b>Q</b>                                | + -      |
| 5 103067246        | 997-00-0050               |                   |                           | <u> </u>            |                           | <u> </u>          | RQ                  | <b>Q</b>       | Q                                | 0000                                 |                     | <b>Q</b>                                |                                         | + -      |
| '<br>( Save) QRetu | m to Search) (∔≣Next in   | List) (†≣ Previou | <mark>is in List</mark> ) |                     |                           |                   |                     |                |                                  |                                      |                     |                                         |                                         |          |

ADMISSION DATA TAB PAGE

| PEOPLE           |                           | _           |                |                          |                                |                      |                       |                            |                |                         |                             |               |                       | 16                                    | ¥<<                         | 7                        |
|------------------|---------------------------|-------------|----------------|--------------------------|--------------------------------|----------------------|-----------------------|----------------------------|----------------|-------------------------|-----------------------------|---------------|-----------------------|---------------------------------------|-----------------------------|--------------------------|
| 200              |                           |             |                |                          |                                | C                    | Home                  | 3                          |                | 🔞 Worklist              |                             | 2             | Help                  |                                       | 😔 Sign                      | Out                      |
| Home > CSU SA Ba | iseline > <u>CSU CO</u>   | Reportin    | a ≻ <u>Use</u> | e > ERS Stud             | ent Stage                      |                      |                       |                            |                |                         |                             | New           | Window                |                                       |                             |                          |
| Csu Co Erss Stg  | 1                         |             |                |                          |                                |                      |                       |                            |                |                         |                             |               |                       |                                       |                             |                          |
| User ID:         | PMICLAT                   |             |                | Run                      | PMICLAT                        |                      |                       |                            |                |                         |                             |               |                       |                                       |                             |                          |
| CSU C            | O School Code:            | 70          |                | Control ID:              |                                | Re                   | oort Co               | de: SPT                    | EST            |                         |                             |               |                       |                                       |                             |                          |
| ERSS Rows Only   |                           |             |                |                          |                                |                      |                       |                            |                |                         |                             |               |                       |                                       |                             | E in                     |
| Bio/Demo Data    | Admission Data Y          | College Pr  | rep/GE B       | readth T                 | EST ID's 🛛 🏹                   | Credential/GF        | PA/Units              |                            |                |                         |                             |               |                       |                                       |                             | <u></u>                  |
| EmpliD           | –<br>Social<br>Security # | Year        | Term<br>Code   | Admissions<br>Basis Code | Exception<br>Admission<br>Code | Enrollment<br>Status | Degree<br>Obj<br>Code | <sup>9</sup> Major<br>Code | Degree<br>Held | Matriculation<br>Period | Student<br>Standing<br>Code | EOP<br>Status | Matriculation<br>Type | CSU<br>State<br>Univ<br>Fee<br>Waiver | Special<br>Programs<br>Code | Stari<br>s (Calf<br>Teac |
| 1 103065257      | 213-54-898                | 8 1999      | 4 9            | AQ                       |                                | 5 9                  | 2 9                   | 04011                      | 5 9            | 19994                   |                             |               | RQ                    | <u> </u>                              |                             |                          |
| 2 103065270      | 354-66-121                | 3 1999      | 4 9            | AQ                       | <u> </u>                       | 5 9                  | 3 9                   | 04011                      | 2 9            | 19994                   |                             |               | RQ                    | <b>Q</b>                              | 9                           |                          |
| 3 103065413      | 221-45-663                | 3 1999      | 4 9            | HQ                       | 1 9                            | 5 9                  | 3 9                   | 04011                      | 0 9            | 19994                   | AQ                          | YQ            | RQ                    | 01 Q                                  | <b>Q</b>                    |                          |
| 4 103065842      | 412-35-588                | 9 1999      | 4 9            | AQ                       | <b>Q</b>                       | 1 9                  | 3 Q                   | 04011                      | 2 9            | 19994                   | <u> </u>                    |               | RQ                    | Q                                     | 9                           |                          |
| 5 103067246      | 997-00-005                | 0 1999      | 4 9            |                          | <u> </u>                       | 5 9                  | 2 9                   | 10021                      | 0 9            | 19994                   | 0 9                         | <b>Q</b>      | RQ                    | Q                                     | 9                           |                          |
| 🕞 Save) 🔍 Retu   | n to Search) (∔≣ Ne×t     | in List) († | Previous       | in List)                 |                                |                      |                       |                            |                |                         |                             |               |                       |                                       |                             |                          |

## COLLEGE PREP/GE BREATH TAB PAGE

| PEOPLE                   |                          |                            |                             |                                    |                                      |                                        |                                        |                              |                                       |                                  |                           | G                                 | $(<)^{\times}$ |
|--------------------------|--------------------------|----------------------------|-----------------------------|------------------------------------|--------------------------------------|----------------------------------------|----------------------------------------|------------------------------|---------------------------------------|----------------------------------|---------------------------|-----------------------------------|----------------|
| 200                      |                          |                            |                             |                                    |                                      | 🙆 Home                                 |                                        | 0                            | Worklist                              |                                  | 🕜 Help                    |                                   | 🕘 Sign Out     |
| Home > <u>CSU SA Bas</u> | seline > <u>CSU CO F</u> | Reporting                  | > <u>Use</u> > ERS S        | Student Stag                       | e                                    |                                        |                                        |                              |                                       |                                  | New Wind                  | WC                                |                |
| ∫ Csu Co Erss Stg 1      | L<br>L                   |                            |                             |                                    |                                      |                                        |                                        |                              |                                       |                                  |                           |                                   |                |
| U                        | ISER ID: PMICLAT         |                            |                             |                                    | Run (                                | Control ID:                            | PMICLAT                                |                              |                                       |                                  |                           |                                   |                |
|                          | CSU CO S                 | chool Co                   | <b>de:</b> 70               |                                    |                                      |                                        |                                        |                              |                                       | R                                | eport Code:               | SPTEST                            |                |
| ERSS Rows Only           |                          |                            |                             |                                    |                                      |                                        |                                        |                              |                                       |                                  | Find                      | Firet 🚺 4 E at                    | s 🕨 Last       |
| 🛘 Bio/Demo Data 🏹 /      | Admission Data 🖉 🤇       | College Pre                | p/GE Breadth                | TEST ID's                          | Y Credentia                          | I/GPA/Units                            |                                        |                              |                                       |                                  |                           |                                   | J LLI LAST     |
| EmpliD                   | Social<br>Security #     | College<br>Prep<br>English | College Prep<br>Mathematics | College<br>Prep US<br>History/Govt | College<br>Prep<br>Laboratory<br>Sci | College<br>Prep<br>Foreign<br>Language | College<br>Prep<br>Visual/Pref<br>Arts | College<br>Prep<br>Electives | GE<br>Breadth<br>Critical<br>Thinking | GE<br>Breadth<br>English<br>Comp | GE Breadth<br>Mathematics | GE Breadth Oral<br>Communications |                |
| 1 103065257              | 213-54-8988              | 00                         | 00                          | 00                                 | 00                                   | 00                                     | 00                                     | 00                           |                                       |                                  |                           |                                   | + -            |
| 2 103065270              | 354-66-1213              | 06                         | 06                          | 03                                 | 06                                   | 03                                     | 00                                     | 03                           | Υ                                     | Y                                | Y                         | Y                                 | + -            |
| 3 103065413              | 221-45-6633              | 09                         | 06                          | 03                                 | 06                                   | 03                                     | 00                                     | 03                           | Y                                     | Y                                | Y                         | Y                                 | + -            |
| 4 103065842              | 412-35-5889              | 00                         | 00                          | 00                                 | 00                                   | 00                                     | 00                                     | 00                           |                                       |                                  |                           |                                   | + -            |
| 5 103067246              | 997-00-0050              | 00                         | 00                          | 00                                 | 00                                   | 00                                     | 00                                     | 00                           |                                       |                                  |                           |                                   | + -            |
| QReturn                  | to Search) (∔≣Ne×t in    | List) (†≣ F                | Previous in List)           |                                    |                                      |                                        |                                        |                              |                                       |                                  |                           |                                   |                |

## **TEST ID's TAB PAGE**

| PEOPLE                |                           |                                   |                                 |                         |                      |                         |                         |                           |                             |                       |                               |                             |                             |                       | Je                | 32                 |                               |
|-----------------------|---------------------------|-----------------------------------|---------------------------------|-------------------------|----------------------|-------------------------|-------------------------|---------------------------|-----------------------------|-----------------------|-------------------------------|-----------------------------|-----------------------------|-----------------------|-------------------|--------------------|-------------------------------|
| 000                   |                           |                                   |                                 |                         |                      |                         |                         | 🙆 Home                    |                             | <b>@</b> W            | orklist                       |                             | 🕜 Help                      |                       |                   | 9                  | Sign Out                      |
| Home > CSU SA B:      | aseline > <u>CSU CO F</u> | Reporting                         | i ≻ <u>Use</u>                  | > ERS S                 | tudent               | Stage                   |                         |                           |                             |                       |                               |                             | New Window                  | W                     |                   |                    |                               |
| / Csu Co Erss Stg     | 1)                        |                                   |                                 |                         |                      |                         |                         |                           |                             |                       |                               |                             |                             |                       |                   |                    |                               |
| '<br>User ID          | : PMICLAT                 |                                   |                                 | Run Co                  | ontrol<br>ID:        | PMICLAT                 | ŗ                       |                           |                             |                       |                               |                             |                             |                       |                   |                    |                               |
| CSU<br>EBSS Bows Only | I CO School Code:         | 70                                |                                 |                         |                      |                         |                         | Report                    | Code: SPTE                  | ST                    |                               |                             |                             |                       |                   |                    |                               |
|                       |                           |                                   |                                 |                         |                      |                         |                         |                           |                             |                       |                               |                             |                             |                       |                   |                    | E                             |
| Bio/Demo Data         | Admission Data (          | College Pro                       | ep/GE Br                        | eadth /                 | TEST                 | ID's \                  | Credential.             | /GPA/Units                |                             |                       |                               |                             |                             |                       |                   |                    |                               |
| EmpliD                | Social<br>Security #      | English<br>Prof<br>Test<br>Status | Level<br>Math<br>Prof<br>Status | ACT<br>English<br>Score | ACT<br>Math<br>Score | ACT<br>Reading<br>Score | ACT<br>Science<br>Score | ACT<br>Composite<br>Score | ELM<br>Administrati<br>Date | ELN<br>on Tota<br>Sco | l EPT<br>Il Essay<br>re Score | EPT<br>/ Reading<br>e Score | EPT<br>Composition<br>Score | EPT<br>Total<br>Score | SAT I -<br>Verbal | SAT I<br>-<br>Math | SAT I -<br>Composite<br>Score |
| 1 103065257           | 213-54-8988               | <b>Q</b>                          |                                 | 00                      | 00                   | 00                      | 00                      | 00                        |                             | <b>İ</b> 00           | 000                           |                             |                             |                       | 000               | 000                | 0000                          |
| 2 103065270           | 354-66-1213               | PQ                                | PQ                              | 00                      | 00                   | 00                      | 00                      | 00                        |                             | <b>İ</b> 00           | 000                           |                             |                             |                       | 000               | 000                | 0000                          |
| 3 103065413           | 221-45-6633               | PQ                                | PQ                              | 00                      | 00                   | 00                      | 00                      | 00                        | 07/11/1999                  | <b>1</b> 62           | 009                           | 169                         | 151                         | 162                   | 610               | 642                | 1252                          |
| 4 103065842           | 412-35-5889               | <b>Q</b>                          |                                 | 00                      | 00                   | 00                      | 00                      | 00                        |                             | <b>1</b> 00           | 000                           |                             |                             |                       | 000               | 000                | 0000                          |
| 5 103067246           | 997-00-0050               | <b>Q</b>                          |                                 | 00                      | 00                   | 00                      | 00                      | 00                        |                             | <b>1</b> 00           | 000                           |                             |                             |                       | 000               | 000                | 0000                          |
| ( Save) QRetu         | rn to Search) (∔≣ Next in | List) (†≣                         | Previous i                      | n List)                 |                      |                         |                         |                           |                             |                       |                               |                             |                             |                       |                   |                    |                               |

## **CREDENTIAL/GPA UINITS TAB PAGE**

| PEOPLE                      |                       |                        |                        |                                     |                      |               |              |                               |                             |                          |                                         |                                         |                                        |        |            | 1 |             | 0     |
|-----------------------------|-----------------------|------------------------|------------------------|-------------------------------------|----------------------|---------------|--------------|-------------------------------|-----------------------------|--------------------------|-----------------------------------------|-----------------------------------------|----------------------------------------|--------|------------|---|-------------|-------|
| 000                         |                       |                        |                        |                                     |                      | 6             | Hom          | ne                            |                             | 😥 Wor                    | klist                                   |                                         | (                                      | ? Hel  | p          |   | \varTheta s | ign O |
| Home > <u>CSU SA Baseli</u> | ine > <u>CSU CO R</u> | eporting > !           | <u>Jse</u> > ERS S     | Student Sta                         | ige                  |               |              |                               |                             |                          |                                         |                                         | Ne                                     | w Wind | <u>wot</u> |   |             |       |
| Csu Co Erss Stg 1 \         | (                     |                        |                        |                                     |                      |               |              |                               |                             |                          |                                         |                                         |                                        |        |            |   |             |       |
| User ID: PM                 |                       |                        | Ru                     | n PMICLA                            | т                    |               |              |                               |                             |                          |                                         |                                         |                                        |        |            |   |             |       |
| CSU CO SC                   | rhool Code: 70        |                        | Control II             | ):                                  |                      | Reno          | nt Cor       | Ne SPTE                       | EST                         |                          |                                         |                                         |                                        |        |            |   |             |       |
| ERSS Rows Only              |                       |                        |                        |                                     |                      | терс          |              |                               |                             |                          |                                         |                                         |                                        |        |            |   |             |       |
| Bio Demo Data 🗸 Adr         | mission Data 🔨 O      | ollege Pren <i>i</i> G | E Breadth              | TEST ID's                           |                      | redential/GP  | A I Init     | e )                           |                             | <u>Fir</u>               | i <u>d</u> F                            | irst ◀                                  | 1-5 of :                               | 5 🕑 L  | .ast       |   |             |       |
| EmpliD                      | Social<br>Security#   | Credential<br>Status   | Credential<br>Emphasis | Credential<br>and Subj<br>Waiver Cd | High<br>Schoo<br>GPA | Campus<br>GPA | Total<br>GPA | * <u>(</u><br>Transfer<br>GPA | Transfer<br>Units<br>Earned | Total<br>Units<br>Earned | ERSS<br>Term<br>Units<br>Att -<br>Lower | ERSS<br>Term<br>Units<br>Att -<br>Upper | ERSS<br>Term<br>Units<br>Att -<br>Grad |        |            |   |             |       |
| 1 103065257                 | 213-54-8988           | Q                      | Q                      | ٩                                   | 310                  | 000           | 238          | 000                           | 0000                        | 0016                     | 6                                       | 4                                       | 0                                      | +      | -          |   |             |       |
| 2 103065270                 | 354-66-1213           | <b>Q</b>               | <b>Q</b>               | ٩                                   | 321                  | 000           | 238          | 000                           | 0000                        | 0016                     | 6                                       | 4                                       | 0                                      | +      | -          |   |             |       |
| 3 103065413 Q               | 221-45-6633           | 5 9                    | 18 Q                   | 120 🔍                               | 323                  | 275           | 260          | 200                           | 0000                        | 0015                     | 6                                       | 0                                       | 0                                      | +      | -          |   |             |       |
| 4 103065842 Q               | 412-35-5889           | ٩                      | <b>Q</b>               | ٩                                   | 000                  | 000           | 280          | 000                           | 0000                        | 0015                     | 9                                       | 0                                       | 0                                      | +      | -          |   |             |       |
| 5 103067246                 | 997-00-0050           | <u> </u>               | <u> </u>               | ٩                                   | 000                  | 000           | 000          | 000                           | 0000                        | 0000                     | 3                                       | 0                                       | 0                                      | +      | =          |   |             |       |
| 📳 Save) 🔍 Return to S       | Search) (∔≣ Next in I | List) (†≣Prev          | ious in List)          |                                     |                      |               |              |                               |                             |                          |                                         |                                         |                                        |        |            |   |             |       |

## 3.5.1 Considerations

You may update data on the above pages. Beware, however, that if you rerun the extract, it will overlay the table and your changes will be lost.

If you wish to run queries against the staging table and select either ERSS or sERSS records use the following criteria:

To select records that will be extracted for the CO report ERSS, or be in the ERSS Student stage page add this criteria:

CSU\_CO\_TERMATT\_LOW greater than 0 or CSU\_CO\_TERMATT\_UP greater than 0 or CSU\_CO\_TERMATT\_GRD greater than 0

To select records that will be extracted for the CO report sERSS, or be in the sERSS Student stage page add this criteria:

CSU\_CO\_TERMSELF\_LOW greater than 0 or CSU\_CO\_TERMSELF\_UP greater than 0 or CSU\_CO\_TERMSELF\_GRD greater than 0

## 3.6 Running the ERSS Edit Process

#### Navigation: <u>Home $\rightarrow$ CSU SA Baseline $\rightarrow$ CSU CO Reporting $\rightarrow$ ERS Proc $\rightarrow$ ERS/sERS <u>Student/Special Edit</u></u>

| PEOPLE                    |                         |                            |                    |                    |                       |            |                  |
|---------------------------|-------------------------|----------------------------|--------------------|--------------------|-----------------------|------------|------------------|
| 200                       |                         |                            |                    | 🙆 Home             | 😥 Worklist            | 🕜 Help     | \ominus Sign Out |
| Home > <u>CSU SA Base</u> | line > <u>CSU CO Re</u> | eporting > <u>ERS Proc</u> | > ERS/sERS Stdnt/S | Special Edit       |                       | New Window |                  |
|                           |                         |                            |                    | (                  |                       |            |                  |
| Run Control ID: P№        | IICLAT                  |                            | Report Manager     | Process Monitor Ru |                       |            |                  |
| School Code:              | 70 🔍 🔿                  | California State Unive     | rsity, Northridge  |                    |                       |            |                  |
| Report Type:              | STUD Q                  |                            |                    |                    |                       |            |                  |
| Institution:              | CSUNR Q                 | Test University            |                    |                    |                       |            |                  |
| Report Code:              | SPTES Q                 |                            |                    |                    |                       |            |                  |
| Term:                     | 2027 🔍                  | Fall 2002                  |                    |                    |                       |            |                  |
|                           |                         |                            |                    |                    |                       |            |                  |
|                           |                         |                            |                    |                    |                       |            |                  |
|                           |                         |                            |                    |                    |                       |            |                  |
| 📳 Save) 🔍 Return t        | o Search)               |                            |                    |                    | (是Add) (泡 Update/Disp | olay)      |                  |

| PEOPLE"                     |                                 |                                            |                            |                                |            | ANT.       |
|-----------------------------|---------------------------------|--------------------------------------------|----------------------------|--------------------------------|------------|------------|
| 000-                        |                                 |                                            | 🙆 Home                     | 📵 Worklist                     | 🕜 Help     | 🎒 Sign Out |
| Home > <u>CSU SA Base</u>   | eline > <u>CSU CO Reporting</u> | 1 > <u>ERS Proc</u> > ERS/sERS             | Stdnt/Special Edit         |                                | New Window |            |
| Process Schedul             | er Request                      |                                            |                            |                                |            |            |
| User ID:                    | PMICLAT                         | Run Con                                    | trol ID: PMICLAT           |                                |            |            |
| Server Name:<br>Recurrence: | PSUNX R                         | un Date: 08/27/2002<br>un Time: 11:33:16AM |                            |                                | -          |            |
| Time Zone:                  | <b>•</b>                        | Reset to Current Date                      | Time                       |                                |            |            |
| Select Description          | ERS Student Edit                | Process Name<br>CSUCOUT2                   | Process Type<br>SQR Report | 'Type 'Format<br>Web 🔻 PDF 💌 🚮 |            |            |
| OK Cancel                   | ]                               |                                            |                            |                                |            |            |

## 3.6.1 Consideration

This process runs edits against your data using the edits from ERS Data Element Dictionary. Please refer to that document for a list of edits. Make the corrections required by the edits, then if necessary, rerun the data extract and edits.

## 3.7 Running the ERSS Extract from Staging Tables to Electronic File

#### Navigation: <u>Home $\rightarrow$ CSU SA Baseline $\rightarrow$ CSU CO Reporting $\rightarrow$ ERS Proc $\rightarrow$ ERSS/sERSS <u>Stdnt/Special CO File</u></u>

| PEOPLE           |                            |                          |                  |                 |                |              |                 |
|------------------|----------------------------|--------------------------|------------------|-----------------|----------------|--------------|-----------------|
| 200              |                            |                          |                  | 🙆 Home          | 📵 Worklist     | 🕜 Help       | \Theta Sign Out |
| Home > CSU SA    | Baseline > <u>CSU CO F</u> | eporting > ERS Proc > E  | RS/sERS Stdnt/S  | Special CO File |                | New Window   |                 |
| Create (s)ERSS   | 3 Files \                  |                          |                  |                 |                |              |                 |
| Pup Control ID:  | PMICLAT                    |                          | Report Manager   | Process Manitor |                |              |                 |
| Null Cond of 10. |                            |                          |                  |                 |                |              |                 |
| School Code:     | 70 🔍                       | California State Univers | sity, Northridge |                 |                |              |                 |
| Report Type:     | STUD Q                     |                          |                  |                 |                |              |                 |
|                  |                            |                          |                  |                 |                |              |                 |
| Institution:     |                            | Test University          |                  |                 |                |              |                 |
| Report Code:     |                            |                          |                  |                 |                |              |                 |
| Term:            | 2027 🔍                     | Fall 2002                |                  |                 |                |              |                 |
| ERSS File Pat    | h: C:\TEMP\                |                          | File Nar         | ne: ERSS.DATA   |                |              |                 |
| SERSS File Pat   | h: C:\TEMP\                |                          | File Nar         | ne: SERSS.DATA  |                |              |                 |
|                  |                            |                          |                  |                 |                |              |                 |
| 📳 Save) 🔍 Re     | aturn to Search)           |                          |                  |                 | E Add) (2 Upda | ite/Display) |                 |

Make sure you filled-in the "ERSS/sERSS File Path and File Name" before running the process.

| PEOPLE                  |                               |                             |                       |                          |            | 10             |
|-------------------------|-------------------------------|-----------------------------|-----------------------|--------------------------|------------|----------------|
| 200                     |                               |                             | 🙆 Home                | 📵 Worklist               | 🛜 Help     | \varTheta Sign |
| Home > <u>CSU SA Ba</u> | seline > <u>CSU CO Repo</u>   | rting > ERS Proc > ERS/sERS | Stdnt/Special CO File |                          | New Window |                |
| Process Sched           | uler Request                  |                             |                       |                          |            |                |
| User ID:                | PMICLAT                       | Run Con                     | trol ID: PMICLAT      |                          |            |                |
| Server Name:            | PSUNX                         | Run Date: 08/27/2002        | 31,                   |                          |            |                |
| Recurrence:             | ×                             | Run Time: 11:36:04AM        |                       |                          |            |                |
| Time Zone:              | <b>•</b>                      | Reset to Current Date/      | Time                  |                          |            |                |
| Process List            |                               |                             | -114                  |                          |            |                |
| Select Description      | on<br>13 ERS Student Rpt File | CSUC0013                    | SQR Report We         | e 'Format<br>b 🔽 PDF 🔽 🙀 |            |                |
|                         |                               |                             |                       |                          |            |                |
|                         |                               |                             |                       |                          |            |                |
|                         |                               |                             |                       |                          |            |                |
| OK Canc                 | el                            |                             |                       |                          |            |                |
|                         |                               |                             |                       |                          |            |                |

## 3.7.1 Consideration

Select "PSUNX" for server name. This process creates the electronic file to send to the Chancellor's Office. Run this process when your edits are clean and your data is ready to send.